There are three types of 1099's the system will track, Miscellaneous, Interest and Dividend. The form type is selected in Vendor Maintenance. The Default form can be selected in Vendor Maintenance; however, multiple types can be tracked for a vendor.

### How to Setup 1099 Processing:

Click on Accounts Payable -> Setup -> Accounts Payable Options. Click the Check Box for 1099 Reporting to turn the feature on. Then enter the Default 1099 Calendar Year.

| see Accounts Payable Options (TST) 10/20/2014                                  | ? _ 🗆 🗙   |               |
|--------------------------------------------------------------------------------|-----------|---------------|
| 1. Main 2. Additional 3. Entry 4. Printing 5. History 6. ACH                   |           |               |
| Accounts Payable Divisions  Fiscal Period  Current Fiscal Year  Current Period | 2010 💌    |               |
| Aging Categories to Use for Invoices Days                                      |           |               |
| Aging Categories<br>30 Days 45 Days 60 Days 90 Days                            | 2010      | $\mathcal{A}$ |
| Direlau General I edger                                                        |           |               |
| Default Invoice Display Descending Invoice Date  Bank Reconciliation           |           |               |
| Display Invoices with Zero Balance V Job Cost                                  |           |               |
| Display Cleared Checks in Vendor Maintenance                                   |           |               |
| Sales Tax Reporting                                                            |           |               |
|                                                                                | ancel 🔒 🕜 |               |

Click on the History tab. Enter the number of Years to Retain 1099 Payment History.

| 🕫 Accounts Pa                                    | yable Options (1                                          | TST) 10/20/20    | 14                  |                                                           |                     | ? <u> </u> |
|--------------------------------------------------|-----------------------------------------------------------|------------------|---------------------|-----------------------------------------------------------|---------------------|------------|
| <u>1</u> . Main                                  | 2. Additional                                             | <u>3</u> . Entry | <u>4</u> . Printing | <u>5</u> . History                                        | <u>6</u> . ACH      |            |
| Vendor Audit-<br>Vendor Chang<br>Track Addition  | <b>jes to Track</b><br>ns in Detail                       | None             |                     | Purchases Histor<br>Years to Retain V<br>Include Sales Ta | y                   | 2*         |
| -Invoice/Payme<br>Track Detailed<br>Retain Comme | ent History<br>d Invoice/Payment<br>ent Lines for Invoice | History<br>es    |                     | Years to Retain 1                                         | 099 Payment History | 7.         |
|                                                  |                                                           |                  |                     |                                                           |                     |            |
|                                                  |                                                           |                  |                     |                                                           |                     |            |
|                                                  |                                                           |                  |                     |                                                           |                     |            |
|                                                  |                                                           |                  |                     |                                                           |                     |            |
|                                                  |                                                           |                  |                     |                                                           | Accept C            | ancel 🚑 🕜  |

Click on Accounts Payable -> Main -> Vendor Maintenance. Select the vendor that you need to set up as a 1099 vendor. Click on the Additional Tab.

| Sendor Maintenance (TST) 10/20/2014                                                               |                                                                                                    |
|---------------------------------------------------------------------------------------------------|----------------------------------------------------------------------------------------------------|
| Vendor No. 01-ALLCLIM . Name Allclimate Maintenance                                               | Copy From Renumber                                                                                                    |
| 1. Main 2. Additional 3. Statistics 4. Summa                                                      | ary <u>5</u> . History <u>6</u> . Invoices <u>7</u> . Transactions <u>8</u> . Checks <u>9</u> . P/Os                                        |
| Comment<br>Vendor Status<br>Inactive Reason<br>Data Entry<br>G/L Account<br>Equipment maintenance | Use P/O Receipt of Invoice Entry for this Vendor Primary Purchase Address 1099 Form Vendor Type Default Form None Vendor Type Invoice ID No |
| Separate Check                                                                                    | Default Box No. Misc Box 9                                                                                                    |
| Printing<br>Sort ALLCLIMATE<br>Batch Fax                                                          |                                                                                                    |
|                                                                                                   |                                                                                                    |

Click the down arrow at Vendor Type and select Business or Individual.

| <sup>809</sup> Vendor Maintenance (TST) 10/20/2014                                                                                                    |                                                                                                    |
|----------------------------------------------------------------------------------------------------|----------------------------------------------------------------------------------------------------|
| Vendor No.     01-ALLCLIM       Name     Allclimate Maintenance       1. Main     2. Additional       3. Statistics     4. Summa                      | Copy From <u>Benumber</u> More •                                                                                                    |
| Comment       Vendor Status       Inactive Reason       Data Entry       G/L Account       525-00-03       Equipment maintenance       Separate Check | Use P/D Receipt of Invoice Entry for this Vendor  Primary Purchase Address 1099 Form Vendor Type None Default Form Taxpayer ID No. Individual Default Box No. Individual Default Box No. Individual Default Box 9 Individual |
| Printing<br>Sort ALLCLIMATE<br>Batch Fax                                                                                                    | Accept Cancel Delete 🖶 🕢                                                                                                    |

Click the down arrow at Default Form and select the form type for this vendor.

|                                                                                                    | ~                                                                                                    |
|----------------------------------------------------------------------------------------------------|----------------------------------------------------------------------------------------------------|
| <sup>sop</sup> Vendor Maintenance (TST) 10/20/2014                                                                                                    |                                                                                                    |
| Vendor No. 01-ALLCLIM                                                                                                    | Copy From <u>B</u> enumber More •                                                                                                    |
| <u>1</u> . Main <u>2</u> . Additional <u>3</u> . Statistics <u>4</u> . Summa                                                                                                    | ary <u>5</u> , History <u>6</u> , Invoices <u>7</u> , Transactions <u>8</u> , Checks <u>9</u> , P/Os                                                                                                    |
| Comment         Vendor Status         Inactive Reason         Data Entry         G/L Account         525-00-03         Equipment maintenance         Separate Check         Printing         Sort         ALLCLIMATE         Batch Fax | Use P/0 Receipt of Invoice Entry for this Vendor<br>Primary Purchase Address          1099 Form         Vendor Type         Individual         Default Form         Miscellaneous         Default Box No.         Interest         Dividend         Misc Box 9 |
|                                                                                                    |                                                                                                    |

Enter the vendors Social Security number if the Vendor Type is an Individual or the Federal ID number if the Vendor Type is Business.

| 🔓 Vendor Maintenance (TST) 10/20/2014                                                                                                    |                                                                                                    |
|----------------------------------------------------------------------------------------------------|----------------------------------------------------------------------------------------------------|
| Vendor No. 01-ALLCLIM                                                                                                    | Copy From                                                                                                    |
| 1. Main 2. Additional 3. Statistics 4. Summa                                                                                                    | ry <u>5</u> . History <u>6</u> . Invoices <u>7</u> . Transactions <u>8</u> . Checks <u>9</u> . P/Os                                                                                                    |
| Comment       Vendor Status       Inactive Reason       Data Entry       G/L Account       525-00-03       Equipment maintenance       Separate Check | Use P/D Receipt of Invoice Entry for this Vendor Primary Purchase Address 1099 Form Vendor Type Individual Default Form Miscellaneous Social Sec No. 111-22-353 Default Box No. 1 Misc Box 9 1099 History |
| Printing       Sort       ALLCLIMATE       Batch Fax                                                                                                  |                                                                                                    |
|                                                                                                    | Accept Cancel Delete 🖨 🕢                                                                                                    |

**IMPORTANT!! Select the CORRECT Box No.** Then click Accept. The system will now automatically track 1099 information during Invoice Data Entry.

| <sup>sage</sup> Vendor Maintenance (TST) 10/20/2014                                                                                                   |                                                                                                    |
|----------------------------------------------------------------------------------------------------|----------------------------------------------------------------------------------------------------|
| Vendor No. 01-ALLCLIM                                                                                                    | Copy From) <u>B</u> enumber More •                                                                                                    |
| <u>1</u> . Main <u>2</u> . Additional <u>3</u> . Statistics <u>4</u> . Summa                                                                          | ary <u>5</u> . History <u>6</u> . Invoices <u>7</u> . Transactions <u>8</u> . Checks <u>9</u> . P/Os                                                                                                    |
| Comment       Vendor Status       Inactive Reason       Data Entry       G/L Account       525-00-03       Equipment maintenance       Separate Check | Use P/0 Receipt of Invoice Entry for this Vendor Primary Purchase Address Vendor Type Individual Vendor Type Individual Vendor Type Individual Vendor Type Individual Vendor Type Individual Individual Indititatio Individual Individu |
| Sort ALLCLIMATE Batch Fax                                                                                                    | 5<br>6<br>7<br>8                                                                                                    |
|                                                                                                    | 13<br>14<br>15a<br>15b<br>16<br>16<br>15<br>16<br>15<br>16<br>16<br>10<br>13<br>14<br>14<br>15<br>14<br>15<br>16<br>16<br>16<br>16<br>16<br>16<br>16<br>16<br>16<br>16                                                                                                    |

### Invoice Data Entry:

**Note:** Information for invoices that qualify for 1099 payments can be entered in both Accounts Payable and Purchase Order – Receipt of Invoice.

If you have an invoice where part of it qualifies for 1099, but the other part does not, you have to enter two different invoices.

Click on Accounts Payable -> Main -> Invoice Data Entry. Select vendor and enter Invoice number. The 1099 information for this vendor will be displayed in the lower right hand corner. Enter the line information as usual.

| <sup>sage</sup> A/P Invoice Data Entry (TST) 10/20/2014                                                                  |                                                                             |
|----------------------------------------------------------------------------------------------------|-----------------------------------------------------------------------------|
| Vendor No.     01-ALLCLIM       Name     Allclimate Maintenance       Invoice No.     45687       1. Header     2. Lines | ⊻endor                                                                      |
| Invoice Date 10/20/2014 100 10/20/2014 100 100 100 100 100 100 100 100 100                                               | Improvide     01                                                            |
|                                                                                                    | Hold Payment Separate Check<br>Comment  1099 Payment Form Miscellaneous Sox |
|                                                                                                    | Accept Cancel Delete 🖶 🕢                                                    |

The 1099 information will appear on the Invoice Register.

| Accounts Pa<br>Journal Post<br>Register Nur | iyable Invoic<br>ting Date: 10<br>nber:AP-000 | e Register<br>)/20/2014<br>020 |                           |                                         |        | ABC Distri         | bution a | nd Serv | vice Corp. (TST)       |
|---------------------------------------------|-----------------------------------------------|--------------------------------|---------------------------|-----------------------------------------|--------|--------------------|----------|---------|------------------------|
| Division Number:                            | 01 TRADE ACC                                  | OUNTS PAYABI                   | .E                        |                                         | _/     |                    |          |         |                        |
| Vendor Number<br>Invoice Number             | Invoice                                       | Dates<br>Due                   | Discount                  | Invoice Amount                          | K      | Disc               | count    |         | Distribution<br>Amount |
| ALLCLIM<br>45687                            | Allclimate Maint                              | enance                         |                           | 1099 Form: M                            | Box: 7 | Separate Check: No |          |         |                        |
|                                             | 10/20/2014<br>G/L Account:                    | 10/30/2014<br>525-00-03        | Equ<br>Division 01 Total: | 650.00<br>uipment maintenance<br>650.00 |        |                    | 0.00     |         | 650.00                 |
|                                             |                                               |                                |                           |                                         |        | Prepaid Amount:    |          | 0.00    |                        |
|                                             |                                               |                                | Report Total:             | 650.00                                  |        | Prepaid Amount:    | 0.00     | 0.00    | 650.00                 |

**NOTE: 1099's are based on Paid invoices**. So you will **not** see the 1099 information from the invoice that was just entered until that invoice is **Paid**.

| 4 | See Vendor Maintenance (TST) 10/20/2014                                               |         |                            |                |   |                           |
|---|---------------------------------------------------------------------------------------|---------|----------------------------|----------------|---|---------------------------|
| ı | Vendor No. 01-<br>Name A                                                              | ALLCLIM | _  0   ×                   | Copy From      |   |                           |
| : | 1. Main     1099 Form Type     Miscellaneous       Comment     Calendar Year     2014 |         |                            |                |   | nsactions 8.Checks 9.P/Os |
|   | Vendor Status                                                                         |         | Вох                        | Year to Date = |   |                           |
|   | Inactive Heaso                                                                        | 1       | 1 Rent                     | .00            |   |                           |
|   | -Data Entry                                                                           | 2       | 2 Royalties                | .00            |   |                           |
|   | G/L Account                                                                           | 3       | 3 Other income             | .00            |   |                           |
|   |                                                                                       | 4       | 4 Fed income tax           | .00            |   |                           |
| 1 | Separate Checl                                                                        | 5       | 5 Fishing boat             | .00            |   |                           |
|   |                                                                                       | 6       | 6 Medical care             | .00            |   | 1099 History              |
|   | L                                                                                     | 7       | 7 Nonemployee              | .00            |   |                           |
| : | Printing                                                                              | 8       | 8 Substitute pymnt         | .00            |   |                           |
| 1 | Sort A                                                                                | 9       | 10 Crop Insurance          | .00            |   |                           |
| • | Batch Fax                                                                             | 10      | 13 Excess Parachute Pmnts  | .00            |   |                           |
|   | ·                                                                                     | 11      | 14 Proceeds to attorney    | .00            |   |                           |
|   |                                                                                       | 12      | 15a Section 409A deferrals | .00            |   |                           |
| 1 |                                                                                       | 13      | 15b Section 409A income    | .00            |   |                           |
|   |                                                                                       | 14      | 16 State income tax        | .00            |   | Accept Lancel Delete 🖨 💔  |
| 7 |                                                                                       | 15      | 18 State income            | .00            |   |                           |
|   |                                                                                       | 16      | 17 State/Payer No.         |                |   |                           |
|   |                                                                                       |         |                            |                | : |                           |

## **Vendor Payment:**

| <sup>sage</sup> Manual Check and Payment Entry (TST) 10/20/2014 |                    |
|-----------------------------------------------------------------|--------------------|
| Bank Code 🛛 🖂 🦄 📢 🌒 🕨                                           | <u>⊻</u> endor     |
| Payment Type Check                                              |                    |
| Cash Accou                                                      | nt 101-01-00       |
| <u>I. Header</u> <u>2</u> . Lines                               | 1                  |
| Check Date 10/20/2014                                           |                    |
| Check Amount 650.00                                             |                    |
| Vendor No. 01-ALLCLIM 🔍 Allclimate Maintenance                  |                    |
|                                                                 |                    |
|                                                                 |                    |
|                                                                 |                    |
|                                                                 |                    |
|                                                                 |                    |
|                                                                 |                    |
|                                                                 |                    |
|                                                                 |                    |
|                                                                 |                    |
|                                                                 | ancel Delete 🔒 🕢 ; |

| 😤 Manual Check and Payment Entry (TST) 10/20/2014                                                                                                    |              |                |               |                           |  |  |
|----------------------------------------------------------------------------------------------------|--------------|----------------|---------------|---------------------------|--|--|
| Bank Code   D   Image: Second second sec |              |                | Cash Account  | ⊻endor                    |  |  |
|                                                                                                    | ick Row      | 1 🛃            |               |                           |  |  |
| Invoice No.                                                                                                    | Invoice Date | Invoice Amt    | Discount Amt  | Comment                   |  |  |
| 45687                                                                                                    | 10/20/2014   | 650.00         | .00           |                           |  |  |
| 2                                                                                                    |              | .00            | .00           |                           |  |  |
| Due Date 10/30/2014                                                                                                    |              |                |               | <b>&gt;</b>               |  |  |
| Discount Date                                                                                                    |              |                |               |                           |  |  |
| 1099 Form Miscelleneous                                                                                                    |              |                |               |                           |  |  |
| 1099 Box 7                                                                                                    |              |                |               |                           |  |  |
| G/L Distribution                                                                                                    |              |                |               |                           |  |  |
|                                                                                                    |              | Check Distribu | ition Balance | 0.00 Payment Total 650.00 |  |  |
|                                                                                                    |              |                |               | Accept Cancel Delete 🖨 📀  |  |  |

Manual Check and Payment Register Journal Posting Date: 10/20/2014 Register Number: MC-000005

ABC Distribution and Service Corp. (TST)

| 007894       | 10/20/2014           | 01-ALLCLIM   | Allclimate Maintenance |                |        |  |
|--------------|----------------------|--------------|------------------------|----------------|--------|--|
| 1099 Form: M | 10/20/2014<br>Box: 7 |              | 650.00                 | 0.00 (ON FILE) | 650.00 |  |
| 7            | Ba                   | nk D Total:  | 650.00                 | 0.00           | 650.00 |  |
|              | Re                   | eport Total: | 650.00                 | 0.00           | 650.00 |  |

Once the Check Register is posted, the 1099 information for the Vendor is updated in the Vendor Maintenance. Click on the 1099 History button. The YTD totals PAID to this vendor will be seen on this screen.

| . <b>099 Pa</b><br>99 Form<br>Ilendar \ | Type Miscellaneous V<br>(ear 2014 V |              |       |
|-----------------------------------------|-------------------------------------|--------------|-------|
|                                         | Вох                                 | Year to Date | ] 🔜 🗸 |
| 1                                       | 1 Rent                              | .00          | _ =∽  |
| 2                                       | 2 Royalties                         | .00          |       |
| 3                                       | 3 Other income                      | .00          |       |
| 4                                       | 4 Fed income tax                    | .00          |       |
| 5                                       | 5 Fishing boat                      | .00          |       |
| 6                                       | 6 Medical care                      | .00          |       |
| 7                                       | 7 Nonemployee                       | 650.00       |       |
| 8                                       | 8 Substitute pymnt                  | .00          |       |
| 9                                       | 10 Crop Insurance                   | .00          |       |
| 10                                      | 13 Excess Parachute Pmnts           | .00          |       |
| 11                                      | 14 Proceeds to attorney             | .00          |       |
| 12                                      | 15a Section 409A deferrals          | .00          |       |
| 13                                      | 15b Section 409A income             | .00          |       |
| 14                                      | 16 State income tax                 | .00          |       |
| 15                                      | 18 State income                     | .00          |       |
| 16                                      | 17 State/Payer No.                  |              |       |
|                                         |                                     |              | el 🔇  |

## How to Reconcile Your 1099's:

Create a Custom Lookup to list to show which Vendors are set up as 1099 Vendors. Click on the magnifying glass to open the Vendor List. Click on the Custom button.

| 🔓 Vendor List    |                              |        |                |                |          |
|------------------|------------------------------|--------|----------------|----------------|----------|
| Vendor No 🛆      | Name                         | Status | Zip Code       | Phone Number   |          |
| 01-AIRWAY        | Airway Property              | Active | 92669-0001     | (714) 555-0980 |          |
| 01-ALLCLIM       | Allclimate Maintenance       | Active | 92626          | (714) 555-1013 |          |
| 01-ANDERS        | Anders Auto Repair           | Active | 92969          | (714) 555-3030 |          |
| 01-COMPAQ        | Compag Computer Corporation  | Active | 92626          | (714) 555-9921 |          |
| 01-CONT          | Container Corporation Of Usa | Active | 65436          | (312) 555-7721 |          |
| 01-IBM           | Ibm Corporation              | Active | 92775          | (415) 555-9981 |          |
| 01-POSTMST       | U.S. Postmaster              | Active | 92626          | (714) 555-7659 |          |
| 01-SOCALGA       | Southern California Gas Co.  | Active | 91771          | (714) 555-0098 |          |
| 01-STEV          | Stevens Supply               | Active | 95052          | (408) 555-6781 |          |
| 01-UNITED        | United Computers             | Active | 75285          |                |          |
| 01-UPS           | United Post Office Service   | Active | 92711          |                |          |
| 02-AIRTRAV       | Airport Service Travel       | Active | 92660          |                |          |
| 02-AMERALR       | American Alarm Service       | Active | 46222          | (617) 555-5561 |          |
| 02-AMEX          | American Express Company     | Active | 75363          | (800) 555-6675 |          |
| 02-ARROW         | Arrowsmith Drinking Water    | Active | 85072          | (213) 555-5541 | -        |
| •                |                              |        |                |                |          |
|                  |                              |        |                |                |          |
| Search Vendo     | or No 📃 Begins with          |        |                |                | <u> </u> |
| Filters          |                              |        |                |                |          |
|                  |                              |        |                |                | ]        |
| Custom           |                              |        | <u>S</u> elect | <u>C</u> ancel | 80       |
| Found 29 records |                              |        |                |                |          |

Enter Description – 1099 Vendors in the Description field. DO NOT check Default View box. Click Next.

| <sup>sage</sup> Lookup Customiza               | tion Wizard                             | ? ×    |
|------------------------------------------------|-----------------------------------------|--------|
| Select view parameters<br>Company TST, User SJ | for Lookup - AP Vendor Master List<br>D |        |
| View                                           | Create new view                         |        |
| Description                                    | 1099 Vendors                            |        |
| Default View                                   |                                         |        |
|                                                |                                         |        |
| Delete                                         | < <u>B</u> ack <b>Next≻</b> Einish      | Cancel |

Remove the fields that you don't need from the Selected Columns pane. Add the fields listed below by double clicking them in the Available Fields pane. Click Next, then Finish.

| <sup>839</sup> Lookup Customization Wizard                                         |                                                                                                    | <u>?</u> ×     |
|------------------------------------------------------------------------------------|----------------------------------------------------------------------------------------------------|----------------|
| Select or modify the column(s) for Lookup<br>Company TST, User SJD View - 1099 Ver | AP Vendor Master List<br>dors                                                                           |                |
| Available Fields                                                                   | Selected Columns  Vendor No Name Status VendorType Form1099 TaxpayerIDSocialSecurityNo Box1099 MiscBox9 |                |
| New Field                                                                          |                                                                                                    | Modify         |
| <u>D</u> elete                                                                     | < <u>B</u> ack <u>N</u> ext > <u>F</u> inish                                                            | <u>C</u> ancel |

## Click the down arrow at View and select your new view.

| <sup>e</sup> Vendor List |                              |          |            |                |          |
|--------------------------|------------------------------|----------|------------|----------------|----------|
| Vendor No 🛛 🛆            | Name                         | Status   | Zip Code   | Phone Number   | "        |
| 01-AIRWAY                | Airway Property              | Active   | 92669-0001 | (714) 555-0980 |          |
| 01-ALLCLIM               | Allclimate Maintenance       | Active   | 92626      | (714) 555-1013 |          |
| 01-ANDERS                | Anders Auto Repair           | Active   | 92969      | (714) 555-3030 |          |
| 01-COMPAQ                | Compag Computer Corporation  | Active   | 92626      | (714) 555-9921 |          |
| 01-CONT                  | Container Corporation Of Usa | Active   | 65436      | (312) 555-7721 |          |
| 01-IBM                   | Ibm Corporation              | Active   | 92775      | (415) 555-9981 |          |
| 01-POSTMST               | U.S. Postmaster              | Active   | 92626      | (714) 555-7659 |          |
| 01-SOCALGA               | Southern California Gas Co.  | Active   | 91771      | (714) 555-0098 |          |
| 01-STEV                  | Stevens Supply               | Active   | 95052      | (408) 555-6781 |          |
| 01-UNITED                | United Computers             | Active   | 75285      | · ·            |          |
| 01-UPS                   | United Post Office Service   | Active   | 92711      |                |          |
| 02-AIRTRAV               | Airport Service Travel       | Active   | 92660      |                |          |
| 02-AMERALR               | American Alarm Service       | Active   | 46222      | (617) 555-5561 |          |
| 02-AMEX                  | American Express Company     | Active   | 75363      | (800) 555-6675 |          |
| 02-ARROW                 | Arrowsmith Drinking Water    | Active   | 85072      | (213) 555-5541 | -        |
| •                        |                              |          |            |                |          |
| Convolo                  |                              |          |            |                |          |
| Vendo                    | r No 💽 Begins with           | <u>n</u> |            |                | <u> </u> |
| Filters                  | View Standard                | -        |            |                |          |
|                          | Standard                     |          |            |                |          |
|                          | 1099 Vendors                 |          |            |                |          |
| Custom                   |                              |          | Select     | <u>C</u> ancel | (⇔ €     |
|                          |                              |          |            |                |          |
| und 29 records           |                              |          |            |                |          |

You can sort the Vendor Type field by clicking on the column heading. Review the Vendor List. Verify that the Form 1099 code, Tax Payer ID and Box 1099 Code are correct.

This list can be printed or exported to Excel using the Excel icon button.

| Vendor No   | Name                         | Status | VendorType | Form1099 | TaxpayerIDS | Box1099 | MiscBo     |   |
|-------------|------------------------------|--------|------------|----------|-------------|---------|------------|---|
| 01-ANDERS   | Anders Auto Repair           | Active | В          | М        | 033627154   | 1       | N          |   |
| 02-CONSULT  | Tax Consultants, Inc.        | Active | В          | М        | 950100645   | 7       | N          |   |
| 01-AIRWAY   | Airway Property              | Active | I          | М        | 111223333   | 7       | N          |   |
| 01-ALLCLIM  | Allclimate Maintenance       | Active | I          | М        | 111223333   | 7       | N          |   |
| 02-LEARNER  | Roger W. Learner             | Active | I          | М        | 303540251   | 1       | N          |   |
| 01-COMPAQ   | Compag Computer Corporation  | Active | N          | N        |             |         | N          |   |
| 01-CONT     | Container Corporation Of Usa | Active | N          | N        |             |         | N          |   |
| 01-IBM      | Ibm Corporation              | Active | N          | N        |             |         | N          |   |
| 01-POSTMST  | U.S. Postmaster              | Active | N          | N        |             |         | N          |   |
| 01-SOCALGA  | Southern California Gas Co.  | Active | N          | N        |             |         | N          |   |
| 01-STEV     | Stevens Supply               | Active | N          | N        |             |         | N          |   |
| 01-UNITED   | United Computers             | Active | N          | N        |             |         | N          |   |
| 01-UPS      | United Post Office Service   | Active | N          | N        |             |         | N          |   |
| 02-AIRTRAV  | Airport Service Travel       | Active | N          | N        |             |         | N          |   |
| 02-AMERALR  | American Alarm Service       | Active | N          | N        |             |         | N          |   |
| 02-AMEX     | American Express Company     | Active | N          | N        |             |         | N          | • |
|             |                              |        |            |          |             |         |            |   |
| Search Vend | or No 💌 Begins with          |        |            |          | Find        |         |            |   |
|             | Mour 1000 Mandau             |        |            |          |             |         |            |   |
| Filters     | TU33 Vendors                 |        |            |          |             |         |            |   |
|             |                              |        |            |          |             |         |            |   |
| Custom      |                              |        |            |          | S           | elect C | jancel 🛛 🔀 |   |

NOTE: Be sure the Box 1099 code is correct. This is usually where we see most errors.

### Verify 1099 YTD Totals:

Print the Payment History Report from the Reports menu. Make the following changes:

Sort Report By: Select Vendor Number Print 1099 Vendors Only: Click in Checkbox Include Credit Card Vendors: Select No Starting/Ending Period: Select Period 1 and Period 12 Print 1099 Vendors Only: Click in Checkbox

Click the down arrow next to Save button. Select Save As. Enter Report Setting – 1099 Vendors, take checkmark out of Default Report box.

| <sup>soge</sup> Payment Histo                                                    | ry Report (TST) 10/2(                                     | )/2014                   |                                                                                                    |                                                                |                              |                 |        |
|----------------------------------------------------------------------------------|-----------------------------------------------------------|--------------------------|----------------------------------------------------------------------------------------------------|----------------------------------------------------------------|------------------------------|-----------------|--------|
| Report Setting<br>Description                                                    | STANDARD<br>Payment History Report                        | Q                        |                                                                                                    |                                                                |                              | S <u>a</u> ve 💌 |        |
| Setting Options –<br>Type<br>Default Report                                      | Public 🗾                                                  | Print Repo<br>Three Hole | rt Settings                                                                                                    | ] <b>Num</b><br>] Colla                                        | <b>ber of Copies</b><br>ated |                 |        |
| Sort Report By                                                                   | Vendor Number                                             | -                        |                                                                                                    |                                                                |                              |                 |        |
| All Types<br>Voided Checks                                                       | Print<br>Auto Check<br>Reversals                          | s 🗸                      | Manual Checks<br>Credit Card Trans                                                                                               | fers 🗸                                                         | Electronic Payr              | ments 🔽         |        |
| Options<br>Selection Criteria<br>Fiscal Year<br>Starting Period<br>Ending Period | By Period 💌<br>2010 💌<br>01 1/1/2010 💌<br>12 12/31/2010 💌 |                          | Include Credit Car<br>Print Credit Card 1<br>Print 1099 Vendo                                                                    | rd Vendors [<br>Transfer Details ]<br>rs Only ]<br>rt Settting | No 🔽                         |                 | ? X    |
| Selections<br>Select Field<br>Vendor Number<br>Vendor Name<br>Bank Code          | d UPD PCL 6                                               | Keep Win<br>Print        | Report Setting<br>Description<br>Setting Options<br>Type<br>Default Report<br>Office Merge Opt<br>Always use this to<br>Template | 1099 VENDOR<br>Payment History<br>Public                       | S y Report                   |                 |        |
|                                                                                  |                                                           |                          | ·                                                                                                    |                                                                |                              | <u>o</u> k (    | Cancel |

Use this report to check the Vendor 1099 History in Vendor Maintenance.

#### Payment History Report Sorted By Vendor Number Activity From: 1/1/2010 to 12/31/2010

| Bank |                                   |               | Check     |        | Check     |           |             |           |
|------|-----------------------------------|---------------|-----------|--------|-----------|-----------|-------------|-----------|
| Code | Description/                      |               | NunDiacou | nt     | Date      |           | CheckAmount | CheckType |
|      | Invoice Number                    | Invoice Date  | Amou      | nt     | Invoice   | Amount    |             |           |
| Vend | orNumber: 01-AIRWAY Airway Prop   | erty          |           |        |           |           |             |           |
| Α    | Security Pacific Checking         |               | 001666    |        | 5/15/2010 |           | 3,500.00    | Auto      |
|      | 0000105019                        | 5/2/2010      |           | 0.00   |           | 3,500.00  |             |           |
|      |                                   |               |           | Vend   | or01-AIRW | AY Total: | 3,500.00    |           |
| Vend | orNumber: 01-ALLCLIM Allclimate N | laintenance   |           |        |           |           |             |           |
| Α    | Security Pacific Checking         |               | 001667    |        | 5/15/2010 |           | 150.00      | Auto      |
|      | 0000105019                        | 5/2/2010      |           | 0.00   |           | 150.00    |             |           |
| Α    | Security Pacific Checking         |               | 001669    |        | 5/19/2010 |           | 75.00       | Auto      |
|      | 0000108040                        | 5/15/2010     |           | 0.00   |           | 75.00     |             |           |
|      |                                   |               |           | Vendo  | r01-ALLCI | IM Total: | 225.00      |           |
| Vend | orNumber: 01-ANDERS Anders Auto   | Repair        |           |        |           |           |             |           |
| A    | Security Pacific Checking         |               | 001668    |        | 5/15/2010 |           | 2,500.00    | Auto      |
|      | 0000112384                        | 5/2/2010      |           | 0.00   |           | 2.500.00  |             |           |
| Α    | Security Pacific Checking         |               | 001670    |        | 5/19/2010 | _,        | 1.176.00    | Auto      |
|      | 0000118495                        | 5/15/2010     |           | 24.00  |           | 1,200.00  |             |           |
| Α    | Security Pacific Checking         |               | 001729    |        | 5/5/2010  |           | 3,540.50    | Auto      |
|      | 1028340                           | 3/10/2010     |           | 0.00   |           | 3,540.50  |             |           |
|      |                                   |               |           | Vendo  | or01-ANDE | RSTotal:  | 7,216.50    |           |
| Vend | orNumber: 02-CONSULT Tax Cons     | ultants. Inc. |           |        |           |           |             |           |
| D    | Wells Eargo Checking              |               | C00003    |        | 5/1/2010  |           | 1 835 00    | CCPayment |
|      | AMEX 000                          | 5/1/2010      | 000000    | 0.00   | 01112010  | 1 835 00  | 1,000.00    | oor aymax |
|      |                                   |               | 1         | /endor | 02-CONSU  | LT Total: | 1 835 00    |           |
|      |                                   |               |           |        | Den       | ortTotal  | 10,770,50   |           |
|      |                                   |               |           |        | Rep       | on rotal: | 12,776.50   |           |

#### ABC Distribution and Service Corp. (TST)

If the totals are not correct, research why, then manually adjust them in Vendor Maintenance.

| 🕮 1099 Pa               | ayment History             |                         | _ 🗆 ×                 |
|-------------------------|----------------------------|-------------------------|-----------------------|
| 1099 Form<br>Calendar Y | r Type Miscellaneous 💌     |                         |                       |
|                         | Box                        | Year to Date            |                       |
| 1                       | 1 Rent                     | .00                     | <b>E</b> ( <b>P</b> ) |
| 2                       | 2 Royalties                | .00                     |                       |
| 3                       | 3 Other income             | .00                     |                       |
| 4                       | 4 Fed income tax           | .00                     |                       |
| 5                       | 5 Fishing boat             | .00                     |                       |
| 6                       | 6 Medical care             | .00                     |                       |
| 7                       | 7 Nonemployee              | 225.00 🗐                |                       |
| 8                       | 8 Substitute pymnt         | .00                     |                       |
| 9                       | 10 Crop Insurance          | .00                     |                       |
| 10                      | 13 Excess Parachute Pmnts  | .00                     |                       |
| 11                      | 14 Proceeds to attorney    | .00                     |                       |
| 12                      | 15a Section 409A deferrals | .00                     |                       |
| 13                      | 15b Section 409A income    | .00                     |                       |
| 14                      | 16 State income tax        | .00                     |                       |
| 15                      | 18 State income            | .00                     |                       |
| 16                      | 17 State/Payer No.         |                         |                       |
| L                       |                            | <u>O</u> K <u>C</u> ano | el 🕜                  |

## How to Print 1099's:

Choose Form 1099 eFiling and Reporting from the Reports menu. Select the Form Type for printing 1099's. Enter the Minimum YTD Payment amount. Click Accept.

| 🔓 Form 1099 eFilir                                               | ng and Repo                           | orting                       |           |                  |                               |                   |                                                |     |
|------------------------------------------------------------------|---------------------------------------|------------------------------|-----------|------------------|-------------------------------|-------------------|------------------------------------------------|-----|
| Form to Use Ne<br>Form Type Mis<br>Options<br>Vendor Type to Pri | w 💌<br>ccellaneous<br>nt All Type     | <b>•</b>                     |           | Minimu<br>1099 C | m YTD Paymeni<br>alendar Year | 2014              | 600.00                                         |     |
| Company<br>Name<br>Address<br>City                               | ABC Distribu<br>1525 Techno<br>Irvine | tion and Serv<br>blogy Drive | vice Corp | ).               | Fede<br>Telep<br>Fax          | al ID No.<br>hone | 43-1111111<br>(555) 111-1212<br>(555) 222-1212 |     |
| State                                                            | CA                                    | ZIP Code                     | 77356     |                  |                               |                   |                                                |     |
| Select Field<br>Vendor Number                                    |                                       | Operand<br>All               | •         | Value            |                               |                   | C                                              |     |
| Activate                                                         |                                       |                              |           |                  |                               |                   | Accept Can                                     | cel |

The 1099 Setup Wizard screen will appear. You can run a Test Drive for your Vendors. Click Next.

| 🛍 1099 Setup Wizard                                                                                                    | _ 🗆 🗙   |
|----------------------------------------------------------------------------------------------------|---------|
| 1099 Setup Wizard                                                                                                    | 0       |
| We noticed that you have not processed any 1099s for the current filing year.<br>Before you begin filing your 1099s, would you like to do any of the following?                                                                          |         |
| <ul> <li>I want to test drive the 1099/1096 Wizard with only the first 25 of my recipients.</li> <li>I want to test drive the 1099/1096 Wizard with all of my recipients.</li> <li>No thanks, start processing my 1099/1096s.</li> </ul> |         |
| NOTE: The 1099/1096 Wizard test drive allows you to see how the process works but does NOT save any of your info                                                                                                    | mation. |
|                                                                                                    |         |
| < <u>B</u> ack Next >                                                                                                    | Cancel  |

## Click Next.

| 🕺 1099 Setup Wizard [Test Drive]                                                                                                    |
|----------------------------------------------------------------------------------------------------|
| 1099 Setup Wizard                                                                                                    |
| Get Started Printing or eFiling Your 1099s                                                                                                    |
| Please verify this payer's Taxpayer Identification Number (TIN). This number is used on ALL 1099 forms<br>and MUST be correct. If this number is NOT correct, you MUST return to your accounting software to<br>make the correction. |
| Payer TIN                                                                                                    |
|                                                                                                    |
|                                                                                                    |
|                                                                                                    |
|                                                                                                    |
|                                                                                                    |
| < <u>B</u> ack <u>Next</u> > Cancel                                                                                                    |

Verify the information on the Payer Screen. Click Next.

| 攬 1099 Setup \  | Wizard [Test Drive]                |                 |                                 | <u>_   ×</u> |
|-----------------|------------------------------------|-----------------|---------------------------------|--------------|
| Pay             | yer Information                    |                 |                                 | •            |
| Company name:   | ABC Distribution and Service Corp. | Other name:     |                                 |              |
| First name:     | Middle:                            | Last name:      |                                 |              |
| Country:        | USA (United States)                |                 |                                 | •            |
| Address line 1: | 1525 Technology Drive              |                 |                                 |              |
| Address line 2: |                                    |                 |                                 |              |
| City:           | Irvine                             | State:          | CA ZIP code: 77356              |              |
| Contact name:   |                                    | Title:          |                                 |              |
| Phone:          | (555) 111-1212                     | Email:          | sjd                             |              |
| Fax:            | (555) 222-1212                     | Transfer agent: |                                 |              |
|                 |                                    |                 |                                 |              |
|                 |                                    |                 | < <u>B</u> ack <u>N</u> ext > C | ancel        |

| 缩 1099 Setup Wizard [Test Drive]                                                                                                    | _ 🗆 🗙  |
|----------------------------------------------------------------------------------------------------|--------|
|                                                                                                    |        |
|                                                                                                    | •      |
| Which type of filer are you?                                                                                                    |        |
| • I am filing for my company/employer.                                                                                                    |        |
| O I am a third-party, paid Tax Preparer, filing for one or multiple companies/EINs.                                                                         |        |
| If you have 10 or more companies, you may sign up for the Batch eFiling Service (fees apply).<br>Visit <u>http://aatrix.com/batchefiling</u> to learn more. |        |
|                                                                                                    |        |
|                                                                                                    |        |
|                                                                                                    |        |
|                                                                                                    |        |
|                                                                                                    |        |
| < Back Next >                                                                                                    | Cancel |
|                                                                                                    |        |

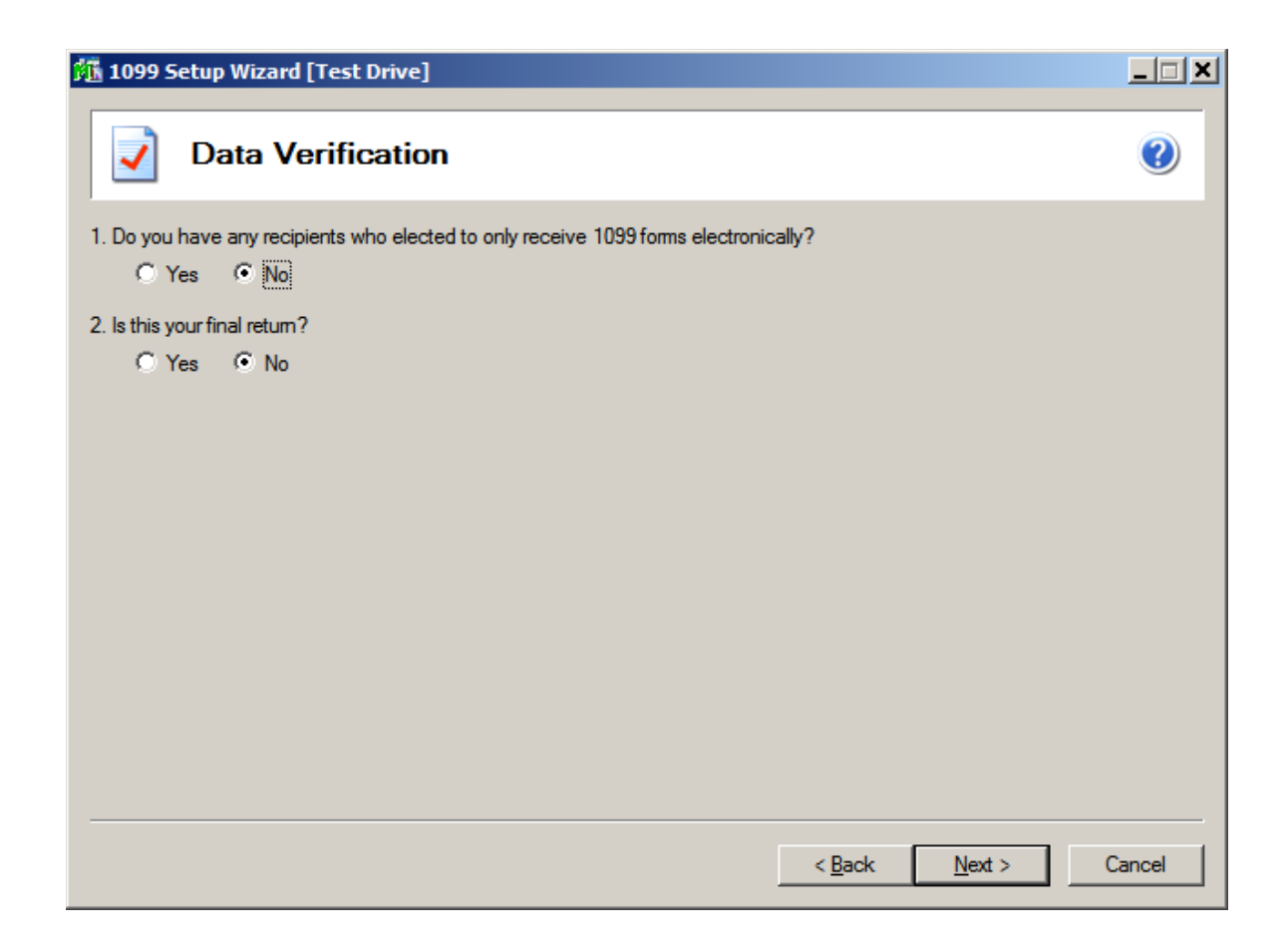

| 🏂 1099 Setup Wizard [Test Drive]                                                                                                    |        |
|----------------------------------------------------------------------------------------------------|--------|
| Recipient Identification Numbers                                                                                                    | 0      |
| Would you like to truncate Recipient Identification Numbers (RINs) on recipient copies?<br>SSNs, ITINs, and ATINs will only display the last 4 digits of all printed recipient copies. This will not apply to EINs. |        |
| <ul> <li>No truncation. Example: 123-45-6789</li> <li>Truncate with asterisks. Example: ***-**-6789</li> </ul>                                                                                                    |        |
| C Truncate with Xs. Example: XXX-XX-6789                                                                                                    |        |
| Would you like to print RINs on recipient copies that are reported as zeros?                                                                                                    |        |
| <ul> <li>Yes, print zeros. Example: 000-00-0000 or 00-0000000</li> <li>No, leave them blank.</li> </ul>                                                                                                    |        |
|                                                                                                    |        |
| < Back                                                                                                    | Cancel |

| 🏂 1099 Setup Wizard [Test Drive]                                                              | _ 🗆 🗙  |
|-----------------------------------------------------------------------------------------------|--------|
| Multiple 1099 Data Files                                                                      | 0      |
| Please Read Carefully<br>Answering incorrectly may require you to restart the filing process. |        |
| Do you use multiple 1099 data files for the same federal EIN ?                                |        |
| You may be using multiple 1099 data files in your accounting software to handle:              |        |
| multiple companies     multiple departments     multiple divisions     multiple sites         |        |
| all under the same federal EIN.                                                               |        |
| O Yes, I use multiple 1099 data files for this EIN.                                           |        |
| No, I use a single 1099 data file for this EIN.                                               |        |
|                                                                                               |        |
| < <u>B</u> ack Next >                                                                         | Cancel |

Verify Vendor information. Click the Next Step button.

| Efe     Eat     Dev     Step         Verify Recipient Taxpayer Identification Numbers     Next Step         Image: Step     Step         Recipient L     Recipient ML     Recipient TML         Recipient L     Recipient ML         Step     Box 1     Box 2     Box 3     Box 4     Box 5     Box 7     Box 8     Box 9         Last Name     First Name     Middle Name     Taxpayer ID     Rents     Revise     Difference     Fielderal Inc.     Fishing Boa.     Medical and.     Nonemploy.         Totals     1     Recipient(s)     Box 1     Box 2     Box 3     Box 4     Box 5     Box 7     Box 8     Box 9       Interview     111-22-3333     Image: Step     Image: Step     Image: Step     Image: Step         Interview     1     Recipient(s)     Image: Step     Step         Interview     Image: Step     Image: Step         Interview     Image: Step         Image: Step         Image: Step         Image: Step         Image: Step         Image: Step         Image: Step         Image: Step         Image: Step <th>👬 ABC</th> <th>Distributio</th> <th>n and Service</th> <th>Corp W2/</th> <th>1099 Prepare</th> <th>r</th> <th></th> <th></th> <th></th> <th></th> <th></th> <th></th> <th></th> <th></th> <th></th>                                                                                                    | 👬 ABC    | Distributio                                | n and Service               | Corp W2/     | 1099 Prepare  | r       |             |          |      |             |             |               |           |              |            |
|----------------------------------------------------------------------------------------------------|----------|--------------------------------------------|-----------------------------|--------------|---------------|---------|-------------|----------|------|-------------|-------------|---------------|-----------|--------------|------------|
| Recipient L         Recipient M         Recipient TM         Recipient T                                                                                                    | Eile E   | <sup>dit</sup> ⊻iew <u>H</u><br>rify Recip | <sup>≞p</sup><br>pient Taxp | ayer Iden    | itification N | Numbers | <u>Next</u> | Step     | 0    | Prev Step   | Next Step   |               |           |              |            |
| Last Name Frst Name Middle Name Taxpayer D.<br>1 1 11-22-333<br>1 Recipient(s)  Rents Royables Other Income Federal Inc. Fishing Boa. Medical and Nonemploy. Substitute P. Payer Made<br>650.00  Payer Made<br>650.00 | [        | Recipient L                                | Recipient Fi                | Recipient Mi | Recipient TIN | Box 1   | Box 2       | Box 3    |      | Box 4       | Box 5       | Box 6         | Box 7     | Box 8        | Box 9      |
| 1         111-22-3333         650.00         1           1 Recipient(s)         650.00         1         1                                                                                                    | ·        | Last Name                                  | First Name                  | Middle Name  | Taxpayer ID   | Rents   | Royalties   | Other In | come | Federal Inc | Fishing Boa | . Medical and | Nonemploy | Substitute P | Payer Made |
| Idecipient(s)         650.00                                                                                                    | 1        |                                            |                             |              | 111-22-3333   |         |             |          |      |             |             |               | 650.00    |              |            |
|                                                                                                    | Totals   | 1                                          | Recipient(s)                |              |               |         |             |          |      |             |             |               | 650.00    |              |            |
|                                                                                                    |          |                                            |                             |              |               |         |             |          |      |             |             |               |           |              |            |
| xisting DB opened NUM /                                                                                                    | Existing | DB opened                                  |                             |              |               |         |             | -        |      |             |             |               |           |              | M          |

## Click Next Step button.

| 👫 AB   | C Distribution                     | n and Service    | e Corp W2/   | 1099 Prepare  | r     |           |              |             |             |               |           |              |             | 1×  |
|--------|------------------------------------|------------------|--------------|---------------|-------|-----------|--------------|-------------|-------------|---------------|-----------|--------------|-------------|-----|
| Eile E | ait ⊻iew <u>H</u> e<br>erify Recip | e⊫<br>pients' Na | mes & Ad     | dresses       |       | Next      | Step         | Prev Step   | Next Step   |               |           |              |             |     |
|        | Recipient L                        | Recipient Fi     | Recipient Mi | Recipient TIN | Box 1 | Box 2     | Box 3        | Box 4       | Box 5       | Box 6         | Box 7     | Box 8        | Box 9       | Box |
|        | Last Name                          | First Name       | Middle Name  | Taxpayer ID   | Rents | Royalties | Other Income | Federal Inc | Fishing Boa | . Medical and | Nonemploy | Substitute P | Payer Made. | Cro |
| 1      |                                    |                  |              | 111-22-3333   |       |           |              |             |             |               | 650.00    |              |             | _   |
| Totals | 1                                  | Recipient(s)     |              |               |       |           |              |             |             |               | 650.00    |              |             |     |
|        |                                    |                  |              |               |       |           |              |             |             |               |           |              |             |     |
|        |                                    |                  |              |               |       |           |              |             |             |               |           |              |             |     |
|        |                                    |                  |              |               |       |           |              |             |             |               |           |              |             |     |
|        |                                    |                  |              |               |       |           |              |             |             |               |           |              |             |     |
|        |                                    |                  |              |               |       |           |              |             |             |               |           |              |             |     |
|        |                                    |                  |              |               |       |           |              |             |             |               |           |              |             |     |
|        |                                    |                  |              |               |       |           |              |             |             |               |           |              |             |     |
|        |                                    |                  |              |               |       |           |              |             |             |               |           |              |             |     |
|        |                                    |                  |              |               |       |           |              |             |             |               |           |              |             |     |
|        |                                    |                  |              |               |       |           |              |             |             |               |           |              |             |     |
|        |                                    |                  |              |               |       |           |              |             |             |               |           |              |             |     |
|        |                                    |                  |              |               |       |           |              |             |             |               |           |              |             |     |
|        |                                    |                  |              |               |       |           |              |             |             |               |           |              |             |     |
|        |                                    |                  |              |               |       |           |              |             |             |               |           |              |             |     |
|        |                                    |                  |              |               |       |           |              |             |             |               |           |              |             |     |
|        |                                    |                  |              |               |       |           |              |             |             |               |           |              |             |     |
|        |                                    |                  |              |               |       |           |              |             |             |               |           |              |             |     |
|        |                                    |                  |              |               |       |           |              |             |             |               |           |              |             |     |
|        |                                    |                  |              |               |       |           |              |             |             |               |           |              |             |     |
|        |                                    |                  |              |               |       |           |              |             |             |               |           |              |             |     |
|        |                                    |                  |              |               |       |           |              |             |             |               |           |              |             |     |
|        |                                    |                  |              |               |       |           |              |             |             |               |           |              |             |     |
|        |                                    |                  |              |               |       |           |              |             |             |               |           |              |             |     |
|        |                                    |                  |              |               |       |           |              |             |             |               |           |              |             |     |
|        |                                    |                  |              |               |       |           |              |             |             |               |           |              |             |     |
| 4      |                                    |                  |              | Þ             |       |           |              |             |             |               |           |              |             |     |
|        |                                    |                  |              | لغر           |       |           |              |             |             |               |           |              | NUM         |     |

Verify the Totals. Click Next Step.

| File   | <mark>C Distributio</mark><br>Edit View H | n and Service<br>elp | Corp W2/     | 1099 Prepare  | r      |           |              |             |              |               |           |              | _[         | 1×  |
|--------|-------------------------------------------|----------------------|--------------|---------------|--------|-----------|--------------|-------------|--------------|---------------|-----------|--------------|------------|-----|
|        | erify All In                              | come Box             | es           |               |        | Next      | Step 🕜       | Prev Sten   | Nevt Step    |               |           |              |            |     |
| I      | Recipient I                               | Recipient Fi         | Recipient Mi | Recipient TIN | Box 1  | Box 2     | Box 3        | Box 4       | Box 5        | Box 6         | Box 7     | Box 8        | Box 9      | Box |
| Į      | Last Name                                 | First Name           | Middle Name  | Taxnaver ID   | Rents  | Royatties | Other Income | Federal Inc | Eishing Boa  | Medical and   | Nonemploy | Substitute P | Paver Made | Cro |
| 1      | Luot Humo                                 | Thot Humo            | made nume    | 111-22-3333   | Tronto | rtoyanoo  | ound income  | r cucrumo   | rioning bou. | . moulour und | 650.00    | oubolitato 1 |            |     |
| Totals |                                           | Recipient(s)         |              | ·····         |        |           |              |             |              |               | 650.00    |              |            |     |
|        |                                           |                      |              |               |        |           |              |             |              |               |           |              |            |     |
|        |                                           |                      |              |               |        |           |              |             |              |               |           |              | NUM        |     |

| File  | BC Distrib<br>Edit <u>V</u> iev | ution<br>v <u>H</u> elp | and Service  | Corp W2/     | 1099 Prepare  | 1          |            |             |             |                    |             |               |            |                 |
|-------|---------------------------------|-------------------------|--------------|--------------|---------------|------------|------------|-------------|-------------|--------------------|-------------|---------------|------------|-----------------|
| V     | erify A                         | moui                    | nt of Stat   | e Income     | and With      | neld       | Next       | Step 👩      |             | K.                 |             |               |            |                 |
|       |                                 |                         |              |              |               | _          |            |             | Prev Step   | Next Step          |             |               |            |                 |
|       | Recipier                        | nt L I                  | Recipient Fi | Recipient Mi | Recipient TIN | Box 13     | Box 14     | Box 15a     | Box 15b     | Filing State       | Box 12      | Box 11        | Box 18     | Box 16          |
| 1     | Last Na                         | me li                   | First Name   | Middle Name  | 111-22-3333   | Excess Gol | Gross Proc | Section 409 | Section 409 | Filing State<br>CA | Foreign Cou | . Foreign Tax | CA laxable | CA lax Withheld |
| Total | 8                               | 1                       | Recipient(s) |              |               |            |            |             |             |                    |             |               |            |                 |
|       |                                 |                         |              |              |               |            |            |             |             |                    |             |               |            |                 |
|       |                                 |                         |              |              |               |            |            |             |             |                    |             |               |            |                 |
|       |                                 |                         |              |              |               |            |            |             |             |                    |             |               |            |                 |
|       |                                 |                         |              |              |               |            |            |             |             |                    |             |               |            |                 |
|       |                                 |                         |              |              |               |            |            |             |             |                    |             |               |            |                 |
|       |                                 |                         |              |              |               |            |            |             |             |                    |             |               |            |                 |
|       |                                 |                         |              |              |               |            |            |             |             |                    |             |               |            |                 |
|       |                                 |                         |              |              |               |            |            |             |             |                    |             |               |            |                 |
|       |                                 |                         |              |              |               |            |            |             |             |                    |             |               |            |                 |
|       |                                 |                         |              |              |               |            |            |             |             |                    |             |               |            |                 |
|       |                                 |                         |              |              |               |            |            |             |             |                    |             |               |            |                 |
|       |                                 |                         |              |              |               |            |            |             |             |                    |             |               |            |                 |
|       |                                 |                         |              |              |               |            |            |             |             |                    |             |               |            |                 |
|       |                                 |                         |              |              |               |            |            |             |             |                    |             |               |            |                 |
|       |                                 |                         |              |              |               |            |            |             |             |                    |             |               |            |                 |
|       |                                 |                         |              |              |               |            |            |             |             |                    |             |               |            |                 |
|       |                                 |                         |              |              |               |            |            |             |             |                    |             |               |            |                 |
|       |                                 |                         |              |              |               |            |            |             |             |                    |             |               |            |                 |
|       |                                 |                         |              |              |               |            |            |             |             |                    |             |               |            |                 |
|       |                                 |                         |              |              |               |            |            |             |             |                    |             |               |            |                 |
|       |                                 |                         |              |              |               |            |            |             |             |                    |             |               |            |                 |
|       |                                 |                         |              |              |               |            |            |             |             |                    |             |               |            |                 |
|       |                                 |                         |              |              |               |            |            |             |             |                    |             |               |            | 1.1             |
|       |                                 |                         |              |              |               | <u> </u>   |            |             |             |                    |             |               |            |                 |

| 🚮 AI     | BC Distributio             | n and Service  | Corp W2/     | 1099 Prepare  | r          |            |             |             |              |             |               |            |                 |
|----------|----------------------------|----------------|--------------|---------------|------------|------------|-------------|-------------|--------------|-------------|---------------|------------|-----------------|
| Eile     | Edit <u>V</u> iew <u>H</u> | elp            |              |               |            |            |             |             |              |             |               |            |                 |
| V        | erify Filing               | g State is o   | correct      |               |            | Next       | Step 🕜      |             | ₩            |             |               |            |                 |
|          |                            |                | -            |               |            |            |             | Prev Step   | Next Step    |             |               |            |                 |
|          | Recipient L                | Recipient Fi   | Recipient Mi | Recipient TIN | Box 13     | Box 14     | Box 15a     | Box 15b     | Filing State | Box 12      | Box 11        | Box 18     | Box 16          |
|          | Last Name                  | First Name     | Middle Name  | Taxpayer ID   | Excess Gol | Gross Proc | Section 409 | Section 409 | Filing State | Foreign Cou | . Foreign Tax | CA Taxable | CA Tax Withheld |
| Totals   |                            | Decinient(s)   |              | 111-22-3333   |            |            |             |             | LA           |             |               |            |                 |
|          |                            | r Kecipieni(s) |              |               | L          |            |             |             |              |             |               |            |                 |
|          |                            |                |              |               |            |            |             |             |              |             |               |            |                 |
|          |                            |                |              |               |            |            |             |             |              |             |               |            |                 |
|          |                            |                |              |               |            |            |             |             |              |             |               |            |                 |
|          |                            |                |              |               |            |            |             |             |              |             |               |            |                 |
|          |                            |                |              |               |            |            |             |             |              |             |               |            |                 |
|          |                            |                |              |               |            |            |             |             |              |             |               |            |                 |
|          |                            |                |              |               |            |            |             |             |              |             |               |            |                 |
|          |                            |                |              |               |            |            |             |             |              |             |               |            |                 |
|          |                            |                |              |               |            |            |             |             |              |             |               |            |                 |
|          |                            |                |              |               |            |            |             |             |              |             |               |            |                 |
|          |                            |                |              |               |            |            |             |             |              |             |               |            |                 |
|          |                            |                |              |               |            |            |             |             |              |             |               |            |                 |
|          |                            |                |              |               |            |            |             |             |              |             |               |            |                 |
|          |                            |                |              |               |            |            |             |             |              |             |               |            |                 |
|          |                            |                |              |               |            |            |             |             |              |             |               |            |                 |
|          |                            |                |              |               |            |            |             |             |              |             |               |            |                 |
|          |                            |                |              |               |            |            |             |             |              |             |               |            |                 |
|          |                            |                |              |               |            |            |             |             |              |             |               |            |                 |
|          |                            |                |              |               |            |            |             |             |              |             |               |            |                 |
|          |                            |                |              |               |            |            |             |             |              |             |               |            |                 |
|          |                            |                |              |               |            |            |             |             |              |             |               |            |                 |
|          |                            |                |              |               |            |            |             |             |              |             |               |            |                 |
|          |                            |                |              |               |            |            |             |             |              |             |               |            |                 |
|          |                            |                |              |               |            |            |             |             |              |             |               |            |                 |
|          |                            |                |              |               |            |            |             |             |              |             |               |            |                 |
|          |                            |                |              |               |            |            |             |             |              |             |               |            |                 |
|          |                            |                | -            |               |            |            |             |             |              |             |               |            | 1.1             |
| <u>ц</u> |                            |                |              | <u> </u>      | Ľ          |            |             |             |              |             |               |            |                 |
|          |                            |                |              |               |            |            |             |             |              |             |               |            | NUM ///         |

# Determine if you are going to choose a plan or just print the 1099's.

| W2/1099 Preparer                                                                                                    |                     |                 |           | × |
|----------------------------------------------------------------------------------------------------|---------------------|-----------------|-----------|---|
| 1099 MISC Printing and Filing                                                                                          | Options             |                 |           |   |
| Choose Complete 1099, eFile Fed or eFile State and                                                                     | pick your filing da | tes.            |           |   |
| Corrections before due dates are FREE! More                                                                            | <u>+ into?</u>      | Dring (Dagin    | C. 44-4-4 |   |
| The eFile Center will: Mailing!                                                                                        | # necipients        | rnce/necip.     | SUDIOLAI  |   |
| Print and Mail Recipient Copies                                                                                        | 1                   | \$1.95          | \$1.95    |   |
| - e1099 Only Recipient Copies <u>What's This?</u>                                                                      | 0                   | \$0.99          | \$0.00    |   |
| <ul> <li>File your Federal 1099s and 1096</li> <li>File all applicable State 1099s and Reconciliation Forms</li> </ul> |                     | included        | FREE      |   |
| - e1099s Available for all Recipients                                                                                  |                     | included        | FREE      |   |
|                                                                                                    | Total Cost          | Minimum         | \$24.95   |   |
| Other Options     Fed or State eFilers receive Free, Easy Correct                                                      | ctions!             |                 |           |   |
| Print my Recipient 1099 Copies                                                                                         |                     |                 |           |   |
| EFile Federal 1099s and 1096                                                                                           | 1                   | \$0.49          | \$ 0.00   |   |
| eFile State 1099s and Reconciliation Forms                                                                             | 1                   | \$0.69          | \$ 0.00   |   |
| Print Federal 1099s and 1096                                                                                           |                     |                 |           |   |
| Print State 1098s and Reconciliation Forms                                                                             |                     |                 |           |   |
|                                                                                                    | Total Cost          |                 | \$ 0.00   |   |
| ✓ Print Payer 1099 Copies                                                                                              |                     |                 |           |   |
|                                                                                                    |                     |                 |           |   |
|                                                                                                    | Deals D             | Nexts           | C 1       |   |
|                                                                                                    | < васк              | <u>iv</u> ext > | Cancel    |   |

| Rep                                                                                                    | port 1 of                                                                                                    | f 5: Federal 10                                                                                                    | 99-MISC                                                                                                    |                                                                                                    | 3                                                                                                    |                                                                       | 0                                                                                                    |
|----------------------------------------------------------------------------------------------------|----------------------------------------------------------------------------------------------------|----------------------------------------------------------------------------------------------------|----------------------------------------------------------------------------------------------------|----------------------------------------------------------------------------------------------------|----------------------------------------------------------------------------------------------------|-----------------------------------------------------------------------|----------------------------------------------------------------------------------------------------|
| age Click                                                                                                    | k Print I                                                                                                    | Final, then cl                                                                                                    | lick Next S                                                                                                    | Step.                                                                                                    | Print Draft P                                                                                                    | rint Final                                                            | Prev Step Next Step                                                                                                    |
| 9.59                                                                                                    | 5                                                                                                    |                                                                                                    |                                                                                                    | ECTED                                                                                                    |                                                                                                    |                                                                       |                                                                                                    |
| PAYER'S name, street address,<br>ZIP or foreign bostal code, and te                                                                                                    | city or town, i                                                                                                    | province or state, country,                                                                                                   |                                                                                                    | 1 Rents                                                                                                    | OMB No. 1545-0115                                                                                                    | ]                                                                     |                                                                                                    |
| ABC DISTRIBUTIO                                                                                                    | ON AND                                                                                                    | SERVICE CO                                                                                                    | RP.                                                                                                    |                                                                                                    |                                                                                                    |                                                                       | Viscollancous                                                                                                    |
| 1525 TECHNOLOG                                                                                                    | Y DRTV                                                                                                    | E                                                                                                    |                                                                                                    | Powelties                                                                                                    | 2013                                                                                                    | · ·                                                                   | Income                                                                                                    |
|                                                                                                    |                                                                                                    | -                                                                                                    |                                                                                                    | - hojumes                                                                                                    |                                                                                                    |                                                                       |                                                                                                    |
| IRVINE<br>UNITED STATES                                                                                                    |                                                                                                    | CA //3                                                                                                    | 56                                                                                                    | \$                                                                                                    | Form 1099-MISC                                                                                                    |                                                                       |                                                                                                    |
| (555) 111-1212                                                                                                    | 1                                                                                                    |                                                                                                    |                                                                                                    | 3 Other income                                                                                                    | 4 Federal income tax                                                                                                    | withheld                                                              | Сору А                                                                                                    |
|                                                                                                    |                                                                                                    |                                                                                                    |                                                                                                    | \$                                                                                                    | \$                                                                                                    |                                                                       | For<br>Internal Revenue                                                                                                    |
| PAYERS federal identifica<br>number                                                                                                    | ation                                                                                                    | RECIPIENT'S ident                                                                                                    | ification                                                                                                    | 5 Fishing boat proceeds                                                                                                    | 6 Medical and health care                                                                                                    | e payments                                                            | Service Center                                                                                                    |
| 43-1111111                                                                                                    |                                                                                                    | 111-22-333                                                                                                    | 3                                                                                                    | \$                                                                                                    | \$                                                                                                    |                                                                       | File with Form 1096                                                                                                    |
| RECIPIENT'S name                                                                                                    | I                                                                                                    |                                                                                                    |                                                                                                    | 7 Nonemployee compensation                                                                                                    | 9 substitute payments                                                                                                    | in lieu of                                                            |                                                                                                    |
| ALLCLIMATE MAI                                                                                                    | INTENAN                                                                                                    | ICE                                                                                                    |                                                                                                    |                                                                                                    | dividends or interest                                                                                                    | :                                                                     | For Privacy Act                                                                                                    |
| Street address (including (                                                                                                    | ant no \                                                                                                    |                                                                                                    |                                                                                                    | - s                                                                                                    |                                                                                                    |                                                                       | and Paperwork                                                                                                    |
| 2331 TRINITY D                                                                                                    | DRIVE                                                                                                    |                                                                                                    |                                                                                                    | 9 Payer                                                                                                    | ]                                                                                                    |                                                                       |                                                                                                    |
| SUITE 1600                                                                                                    |                                                                                                    |                                                                                                    |                                                                                                    | \$5,000<br>produc                                                                                                    |                                                                                                    |                                                                       |                                                                                                    |
| City or town, province or st                                                                                                    | state, countr                                                                                                    | ry, and ZIP or foreig                                                                                                    | in postal code                                                                                                    | - (recipie A Plea                                                                                                    | se insert the official (                                                                                                    | Red) 109                                                              | 99 Federal paper you purchased                                                                                                    |
| COSTA MESA                                                                                                    |                                                                                                    | C2 0.26                                                                                                    | 206                                                                                                    | 11 Foreig III M                                                                                                    | •                                                                                                    |                                                                       |                                                                                                    |
| CODIA MEDA                                                                                                    |                                                                                                    | CA 920                                                                                                    | 020                                                                                                    | e                                                                                                    |                                                                                                    |                                                                       |                                                                                                    |
| Account number (see inst                                                                                                    | tructions)                                                                                                    | CA 920                                                                                                    | 2nd TIN no                                                                                                    | \$<br>(13 Excess                                                                                                    |                                                                                                    |                                                                       |                                                                                                    |
| Account number (see inst                                                                                                    | tructions)                                                                                                    | CA 920                                                                                                    | 2nd TIN no                                                                                                    | \$<br>t 13 Excess<br>payner                                                                                                    |                                                                                                    |                                                                       | OK Cancel                                                                                                    |
| Account number (see inst                                                                                                    | tructions)                                                                                                    | 45b Sector 4004                                                                                                    | 2nd TIN no                                                                                                    | \$<br>13 Excess<br>payre<br>\$<br>16 Onto to write head                                                                                                    | 17 Onto 10                                                                                                    |                                                                       | OK Cancel                                                                                                    |
| Account number (see inst                                                                                                    | als                                                                                                    | 15b Section 409A                                                                                                    | 2nd TIN no                                                                                                    | s<br>t 13 Excess<br>paylyt<br>s<br>16 State tax withheld<br>s                                                                                                    | 17 State/Payer's state                                                                                                    | eno.                                                                  | OK Cancel                                                                                                    |
| Account number (see inst                                                                                                    | als                                                                                                    | 15b Section 409A                                                                                                    | 2nd TIN no                                                                                                    | \$<br>13 Exclass<br>paylet<br>\$<br>16 State tax withheld<br>\$<br>\$                                                                                                    | 17 State/Payer's state<br>/                                                                                                    | eno.                                                                  | OK Cancel                                                                                                    |
| Account number (see inst                                                                                                    | als                                                                                                    | 15b Sedion 409A                                                                                                    | 2nd TIN no                                                                                                    | \$<br>t <sup>13</sup> Exclass<br>payre<br>\$<br>16 State tax withheld<br>\$<br>\$                                                                                                    | 17 State/Payer's state<br>/<br>Department of the TR                                                                                                    | e no.                                                                 | OK Cancel 18 State income \$ \$ ternal Revenue Service                                                                                                    |
| Account number (see inst<br>15a Section 409A deferra<br>\$<br>Form 1099-MISC<br>Do Not Cut or S                                                                                                    | als                                                                                                    | 15b Sedion 409A<br>\$<br>e Forms on T                                                                                         | 2nd TIN no<br>income                                                                                                    | s<br>13 Extess<br>payles<br>s<br>16 State tax withheld<br>s<br>— Do Not                                                                                                    | 17 State/Payer's state<br>/<br>Department of the TR<br>Cut or Separate                                                                                                    | e no.<br>asury - 11<br>e Form                                         | OK Cancel 18 State income \$ termal Revenue Service ns on This Page                                                                                                    |
| Account number (see inst<br>15a Section 409A deferrs<br>\$<br>Form 1099-MISC<br>Do Not Cut or S                                                                                                    | als                                                                                                    | 15b Sedion 409A<br>\$<br>• Forms on T                                                                                         | income                                                                                                    | s<br>13 Excess<br>paying<br>s<br>16 State tax with reld<br>s<br>— Do Not of<br>14                                                                                                    | 17 State/Payer's state<br>/<br>Department of the In<br>Cut or Separate                                                                                                    | eno.<br>Pasury - II<br>e Form                                         | OK Cancel 18 State income \$ \$ ternal Revenue Service Ins on This Page                                                                                                    |
| Account number (see inst<br>15a Section 409A deferra<br>\$<br>Form 1099-MISC<br>Do Not Cut or S<br>9,59                                                                                                    | als<br>Separate                                                                                                    | 15b Sedion 409A<br>\$<br>• Forms on T                                                                                         | income                                                                                                    | s<br>13 Excess<br>paylet<br>s<br>16 State tax with held<br>s<br>- Do Not<br>14<br>ECTED                                                                                                    | 17 State/Payer's state<br>/<br>Department of the 17<br>Cut or Separate                                                                                                    | ano.<br>asury - n<br>e Form                                           | OK Cancel 18 State income \$ \$ \$ termal Revenue Service ns on This Page                                                                                                    |
| Account number (see inst<br>15a Section 409A deferrs<br>\$<br>Form 1099-MISC<br>Do Not Cut or S<br>959<br>PAYER'S name, stell access, and access and access | itructions)<br>als<br>Separate                                                                                                    |                                                                                                    | income                                                                                                    | s<br>t 13 Excess<br>paylet<br>s<br>16 State tax with held<br>s<br>- Do Not<br>t4<br>ECTED<br>1 Rents                                                                                                    | 17 State/Payer's state<br>/<br>Department of the Tre<br>Cut or Separate                                                                                                    | ano.<br>easury - fr<br>e Form                                         | OK Cancel 18 State income 5 5 nternal Revenue Service ns on This Page                                                                                                    |
| Account number (see inst<br>15a Section 409A deferrs<br>\$<br>Form 1099-MISC<br>Do Not Cut or S<br>959<br>PAYER'S name, street access<br>20 or foreign postal coce, and<br>ABC DISTRIBUTI                                                                                                    | itructions)<br>als<br>Separate                                                                                                    |                                                                                                    | 220<br>2nd TIN no<br>income<br>This Page<br>Aatrix Rev. 1/3/<br>CORRI<br>RP.                                                                                                    | s<br>t 13 Excess<br>paylet<br>s<br>16 State tax with held<br>s<br>— Do Not<br>t4<br>ECTED<br>1 Rents                                                                                                    | 17 State/Payer's state<br>/<br>Department of the In<br>Cut or Separate                                                                                                    | ≅no.<br>asuy-n<br>e Forn                                              | OK Cancel 18 State income 5 5 nernal Revenue Service ns on This Page                                                                                                    |
| Account number (see inst<br>15a Section 409A deferrs<br>\$<br>Form 1099-MISC<br>Do Not Cut or S<br>959<br>PAYER'S name, street, address,<br>219 or foreign postal code, and the<br>ABC DISTRIBUTI(                                                                                                    | itructions)<br>als<br>Separate                                                                                                    |                                                                                                    | 220<br>2nd TIN no<br>income<br>This Page<br>Aatrix Rex. 1/3/<br>CORRI                                                                                                    | s<br>t 13 Excess<br>payNt<br>s<br>16 State tax withheld<br>s<br>— Do Not<br>t<br>ECTED<br>1 Rents<br>s<br>- Vice                                                                                                    | 17 State/Payer's state<br>/<br>Department of the In<br>Cut or Separate<br>OMB No. 1545-0115<br>2013                                                                                                    | e Form                                                                | OK Cancel<br>18 State income<br>\$<br>\$<br>mernal Revenue Service<br>ns on This Page<br>Miscellaneous                                                                                                    |
| Account number (see inst<br>15a Section 409A deferra<br>\$<br>Form 1099-MISC<br>Do Not Cut or S<br>959<br>BAYER'S name, street address,<br>EVP or foreign postal code, and the<br>ABC DISTRIBUTI(<br>1525 TECHNOLOG)                                                                                                    | itructions)<br>als<br>Separate                                                                                                    |                                                                                                    | 220<br>2nd TIN no<br>income<br>This Page<br>Aatrix Rev. 1/3/<br>CORRI                                                                                                    | s<br>t <sup>13</sup> Excess<br>paylyt<br>s<br>16 State tax withheld<br>s<br>- Do Not<br>t<br>ECTED<br>1 Rents<br>s<br>2 Royalties                                                                                                    | Department of the TR<br>Cut or Separate                                                                                                    | ano.<br>easury - It<br>e Form                                         | OK Cancel<br>18 State income<br>\$<br>\$<br>mernal Revenue Service<br>ns on This Page<br>Miscellaneous<br>Income                                                                                                    |
| Account number (see inst<br>15a Section 409A deferrs<br>\$<br>Form 1099-MISC<br>Do Not Cut or S<br>959<br>BAYER'S name, street address,<br>CP or foreign postal coce, and the<br>ABC DISTRIBUTION<br>1525 TECHNOLOGY<br>IRVINE                                                                                                    | itructions)<br>als<br>Separate                                                                                                    |                                                                                                    | 210 211 11N no<br>211 21N no<br>income<br>This Page<br>Aatrix Rev. 1/3/<br>CORRI<br>RP.                                                                                                    | s<br>t 13 Excess<br>payint<br>s<br>16 State tax withheld<br>s<br>- Do Not<br>t<br>ECTED<br>1 Rents<br>s<br>2 Royalties<br>s                                                                                                    | 17 State/Payer's state<br>/<br>Department of the TR<br>Cut or Separate<br>OMB No. 1545-0115<br>2013<br>Form 1099-MISC                                                                                                    | ≥no.<br>asury - n<br>e Form                                           | OK Cancel<br>18 State income<br>\$<br>\$<br>memal Revenue Service<br>ns on This Page<br>Miscellaneous<br>Income                                                                                                    |
| Account number (see inst<br>15a Section 409A deferrs<br>\$<br>Form 1099-MISC<br>Do Not Cut or S<br>959<br>EAVER'S name, street address,<br>CP or foreign postal code, and the<br>ABC DISTRIBUTION<br>1525 TECHNOLOGY<br>IRVINE<br>UNITED STATES<br>(555) 111-1212                                                                                                    | itructions)<br>als<br>Separate                                                                                                    |                                                                                                    | 210 211 11N no<br>210 21N no<br>210 21N no<br>21 | s<br>t 13 Excess<br>payint<br>s<br>16 State tax withheld<br>s<br>- Do Not<br>14<br>ECTED<br>1 Rents<br>s<br>2 Royalties<br>s<br>3 Other income                                                                                                    | 17 State/Payer's state<br>I<br>Department of the TR<br>Cut or Separate<br>OMB No. 1545-0115<br>2013<br>Form 1099-MISC<br>4 Federal income tax                                                                                        | e no.<br>easury - II<br>e Form                                        | OK Cancel 18 State income 5 5 memory conversion 18 State income 5 18 State income 18 State income 18 State income Copy A                                                                                                    |
| Account number (see inst<br>15a Section 409A deferrs<br>\$<br>Form 1099-MISC<br>Do Not Cut or S<br>959<br>EAVER'S name, street address,<br>CP or foreign postal code, and the<br>ABC DISTRIBUTION<br>1525 TECHNOLOGY<br>IRVINE<br>UNITED STATES<br>(555) 111-1212                                                                                                    | itructions)<br>als<br>Separate                                                                                                    | 15b Sedion 409A  5  Forms on T  VOID province or state, country, SERVICE CO: E  CA 773                                        | 210 211 11N no<br>income<br>This Page<br>Aatrix Rev. 1/3/<br>CORRI<br>RP.                                                                                                    | s<br>t 13 Excess<br>payint<br>s<br>16 State tax withheld<br>s<br>- Do Not<br>t<br>ECTED<br>1 Rents<br>s<br>2 Royalties<br>s<br>3 Other income<br>s                                                                                                    | 17 State/Payer's state<br>I<br>Department of the TR<br>Cut or Separate<br>OMB No. 1545-0115<br>2013<br>Form 1099-MISC<br>4 Federal income tax<br>\$                                                                                  | e no.<br>easury - II<br>e Form<br>withheld                            | OK Cancel 18 State income 5 5 18 State income 5 18 State income 5 18 State income 18 State income 18 State income 18 State income Copy A For                                                                                                    |
| Account number (see inst<br>15a Section 409A deferrs<br>\$<br>Form 1099-MISC<br>Do Not Cut or S<br>PSYER'S name, street accress<br>2P or foreign postal codes, and the<br>ABC DISTRIBUTION<br>1525 TECHNOLOGY<br>IRVINE<br>UNITED STATES<br>(555) 111-1212<br>PAYER'S federal identification                                                                                                    | itructions)<br>als<br>Separate<br>Signore no.<br>CON AND<br>Y DRIVI<br>xation                                                                                                    |                                                                                                    | 210 IIN no<br>2nd IIN no<br>income<br>This Page<br>Aatrix Rev. 1/3/<br>CORRI<br>RP.<br>356                                                                                                    | \$       t       13 Excess<br>paying       \$       16 State tax withheld       \$       —     Do       Not       14       ECTED       1 Rents       \$       2 Royalties       \$       3 Other income       \$       5 Fishing boat proceeds                                                                                                    | 17 State/Payer's state<br>/<br>Department of the TR<br>Cut or Separate<br>OMB No. 1545-0115<br>2013<br>Form 1099-MISC<br>4 Federal income tax<br>5<br>6 Medical and health can                                                       | e no.<br>easury - m<br>e Form<br>withheld                             | OK Cancel 18 State income \$                                                                                                    |
| Account number (see inst<br>15a Section 409A deferrs<br>\$<br>Form 1099-MISC<br>Do Not Cut or S<br>PSYER'S name, street address<br>2P of foreign postal code, and the<br>ABC DISTRIBUTION<br>1525 TECHNOLOGY<br>IRVINE<br>UNITED STATES<br>(555) 111-1212<br>PAYER'S federal identificon<br>number                                                                                                    | itructions)<br>als<br>Separate<br>Coty or town,<br>Coty or town,<br>CON AND<br>Y DRIVI<br>Y DRIVI                                                                                                    | 15b Section 409A   Forms on T  VOID  VOID  VOID  VOID SERVICE CO: E  CA 773  RECIPIENT'S ident number                         | 210 IN no<br>2nd TN no<br>income<br>This Page<br>Aatrix Rev. 1/3/<br>CORRI<br>RP.<br>356                                                                                                    | \$         at         13       Exclass<br>paying         \$         16         \$         —       Do         Not         14         ECTED         1         1         Rents         \$         2         Royalties         \$         3         Other income         \$         5         Fishing boat proceeds                                                                                                    | 17 State/Payer's state<br>/<br>Department of the TR<br>Cut or Separate<br>OMB No. 1545-0115<br>2013<br>Form 1099-MISC<br>4 Federal income tax<br>5<br>6 Medical and health can                                                       | e no.<br>easury - m<br>e Form<br>withheld                             | OK Cancel 18 State income \$                                                                                                    |
| Account number (see inst<br>15a Section 409A deferrs<br>\$<br>Form 1099-MISC<br>Do Not Cut or S<br>959<br>PAYER'S name, street address,<br>20 or foreign postal code, and the<br>ABC DISTRIBUTIO<br>1525 TECHNOLOGY<br>IRVINE<br>UNITED STATES<br>(555) 111-1212<br>PAYERS federal identificanumber<br>43-1111111                                                                                                    | itructions)<br>als<br>Separate<br>City or town,<br>City or town,<br>City of the city of the cit | 15b Section 409A<br>S<br>Forms on T<br>VOID<br>province or state, country,<br>SERVICE CO:<br>E<br>CA 773<br>RECIPIENT'S ident | 210 2nd TIN no<br>income<br>This Page<br>Aatrix Rev. 1/3/<br>CORRI<br>RP.<br>156                                                                                                    | \$ t 13 Excess<br>paylyt \$ 16 State tax with reld \$                                                                                                    | 17 State/Payer's state<br>/<br>Department of the IR<br>Cut or Separate<br>OMB No. 1545-0115<br>2013<br>Form 1099-MISC<br>4 Federal income tax<br>5<br>6 Medical and health can<br>\$                                                 | e no.                                                                 | OK Cancel 18 State income \$ 18 State income \$ termal Revenue Service ns on This Page Miscellaneous Income Copy A For Internal Revenue Service Center File with Form 1096.                                                                                                    |
| Account number (see inst<br>15a Section 409A defers<br>\$<br>Form 1099-MISC<br>Do Not Cut or S<br>959<br>EAVER'S name, street address,<br>2P or foreign postal code, and te<br>ABC DISTRIBUTIO<br>1525 TECHNOLOGY<br>IRVINE<br>UNITED STATES<br>(555) 111-1212<br>PAYERS federal identifica<br>number<br>43-1111111<br>RECIPIENTS name                                                                                                    | itructions)<br>als<br>Separate<br>IS<br>Con Anno<br>CON AND<br>Y DRIVI<br>xation                                                                                                    | ISB Section 409A  Forms on T  VOID  VOID  VOID  VOID  CA 773  RECIPIENT'S ident  Number                                       | 210 2nd TIN no<br>income<br>This Page<br>Aatrix Rev. 1/3/<br>CORRI<br>RP.<br>156                                                                                                    | S     S     S | 17 State/Payer's state<br>/<br>Department of the TR<br>Cut or Separate<br>OMB No. 1545-0115<br>2013<br>Form 1099-MISC<br>4 Federal income tax<br>5<br>6 Medical and health can<br>5 Medical and health can<br>8                      | e no.<br>easury - m<br>e Form<br>withheld<br>e payments<br>in lieu of | OK Cancel 18 State income 5 5 ternal Revenue Service ns on This Page Miscellaneous Income Copy A For Internal Revenue Service Center File with Form 1096. Eac Drivery A st                                                                                                    |
| Account number (see inst<br>15a Section 409A deferrs<br>\$<br>Form 1099-MISC<br>Do Not Cut or S<br>POP OF INTEG<br>PATER'S name, street address,<br>PP OF INTEG<br>IS25 TECHNOLOG'<br>IRVINE<br>UNITED STATES<br>(555) 111-1212<br>PAYERS federal identifica<br>number<br>43-1111111<br>RECIPIENTS name                                                                                                    | itructions)<br>als<br>Separate                                                                                                    | ISB Section 409A  Forms on T  VOID  VOID  VOID  VOID  CA 773  RECIPIENT'S ident  Number                                       | 210 2nd TIN no<br>income<br>This Page<br>Aatrix Rev. 1/3/<br>CORRI<br>RP.                                                                                                    | S     S     Paylor     S     S     S     S     S     S     S     S     Do Not      S     S  | 17 State/Payer's state<br>/<br>Department of the TR<br>Cut or Separate<br>OMB No. 1545-0115<br>2013<br>Form 1099-MISC<br>4 Federal income tax<br>5<br>6 Medical and health can<br>5<br>8 Substitute payments<br>dividends or interes | e no.<br>easury - m<br>e Form<br>withheld<br>e payments<br>in lieu of | OK Cancel 18 State income 5 5 termal Revenue Service ns on This Page Miscellaneous Income Copy A For Internal Revenue Service Center File with Form 1096. For Privacy Act and Paperwork                                                                                                    |
| Account number (see inst<br>15a Section 409A deferrs<br>\$<br>Form 1099-MISC<br>Do Not Cut or S<br>PATER'S name, street address,<br>2P or foreign postal code, and the<br>ABC DISTRIBUTION<br>1525 TECHNOLOGY<br>IRVINE<br>UNITED STATES<br>(555) 111-1212<br>PAYERS federal identificon<br>number<br>43-1111111<br>RECIPIENTS name                                                                                                    | itructions) als Separate IS Coty or town, Coty or town, Y DRIVI Station ant. no.)                                                                                                    | 15b Section 409A   Forms on T  VOID  VOID  VOID  VOID SERVICE CO: E  CA 773  RECIPIENT'S ident number                         | 250<br>2nd TIN no<br>income<br>This Page<br>Aatrix Rev. 1/3/<br>CORRI<br>RP.<br>356<br>iffication                                                                                                    | S     A     S     A     S     A     S     S | 17 State/Payer's state<br>/<br>Department of the TR<br>Cut or Separate<br>OMB No. 1545-0115<br>2013<br>Form 1099-MISC<br>4 Federal income tax<br>6 Medical and health can<br>8 Substitute payments<br>dividends or interes<br>S      | e no.<br>easury - m<br>e Form<br>withheld<br>e payments<br>in lieu of | OK     Cancel       18 State income     5       5     5       Itemal Revenue Service     6       ns on This Page     7       Miscellaneous     1       Income     6       Copy A     For       For Internal Revenue     5       Service Center     6       File with Form 1096.     7       For Privacy Act     and Paperwork       Reduction Act     7 |

|                                                                                                    | ck Print Final, then o                                            | click Next Step                  |                                                                                                    | Print Draft Print Fina                              | I Prev Step Next Ste                            |
|----------------------------------------------------------------------------------------------------|-------------------------------------------------------------------|----------------------------------|----------------------------------------------------------------------------------------------------|-----------------------------------------------------|-------------------------------------------------|
|                                                                                                    |                                                                   |                                  | Aatrix Rev. 1/10/1                                                                                                    | 4                                                   |                                                 |
| Do Not Staple                                                                                                    | 9                                                                 |                                  |                                                                                                    |                                                     | OMB No. 1545-0108                               |
| Form 1096                                                                                                    | An                                                                | Annual Summary and Tra           |                                                                                                    |                                                     | 2013                                            |
| Department of the Treasury<br>Internal Revenue Service                                                                                                    |                                                                   | 0.5. 1110                        | mation Returns                                                                                                    |                                                     |                                                 |
| FILER'S name                                                                                                    | BUTTON AND SEE                                                    | VICE CORP                        |                                                                                                    |                                                     |                                                 |
| NDC DIDIKI                                                                                                    | DOITON AND DER                                                    | CONT.                            |                                                                                                    |                                                     |                                                 |
| Street address (in<br>1525 TECHN                                                                                                    | cluding room or suite number)<br>OLOGY DRIVE                      |                                  |                                                                                                    |                                                     |                                                 |
| City or town provi                                                                                                    | non-prototo, pountar, and 7IP a                                   | v foreign portal code            |                                                                                                    |                                                     |                                                 |
| IRVINE                                                                                                    | C2                                                                | A 77356                          | US                                                                                                    | For Official                                        |                                                 |
| Name of person to con                                                                                                    | .tact                                                             | Telephone numb                   | er<br>-1212                                                                                                    | For Onicial                                         | Use Only                                        |
| Email address                                                                                                    | TTD FEE 222                                                       |                                  |                                                                                                    |                                                     |                                                 |
| SJD         SSS           1 Employer identification number         2 Social security number                                                                                                    |                                                                   |                                  | form                                                                                                    |                                                     |                                                 |
| 43-1111111                                                                                                    |                                                                   | e ofform being filed             | Please ir                                                                                                    | sert the official (Red) 10                          | )96 Federal paper you purch                     |
| W-2G 1097-BTC 1098<br>32 50 81                                                                                                    | 3 1098-C 1096-E 1098-T 1<br>78 84 83                              | 1099-A 1099-B 1099-C<br>80 79 85 | 1091 c 🔼 now.                                                                                                    |                                                     |                                                 |
|                                                                                                    |                                                                   |                                  |                                                                                                    |                                                     |                                                 |
| 100.0 100.5                                                                                                    | 2 1000-5 1000-54 3021                                             | 3072 5408 5408-554               | 5/02                                                                                                    |                                                     | ок с                                            |
| PATR 31 98                                                                                                    | 75 94 25                                                          | 26 28 72                         | 27                                                                                                    |                                                     |                                                 |
|                                                                                                    |                                                                   |                                  |                                                                                                    |                                                     |                                                 |
| Return this ent                                                                                                    | tire page to the Inte                                             | ernal Revenue S                  | ervice. Photocopie                                                                                                    | es are not accepta                                  | able.                                           |
| Under penalties of perjury<br>and complete.                                                                                                    | , I declare that I have examined t                                | his return and accompany         | ing documents, and, to the best                                                                                                    | of my knowledge and belief,                         | they are true, correct,                         |
|                                                                                                    |                                                                   |                                  |                                                                                                    |                                                     |                                                 |
| Signature 🕨                                                                                                    |                                                                   |                                  | Title 🕨                                                                                                    | Date                                                | ▶10/20/2014                                     |
| Instructions                                                                                                    |                                                                   |                                  | When to file. File Form                                                                                                    | 1096 as follows.                                    |                                                 |
| Future developments<br>related to Form 1096, su                                                                                                    | . For the latest information about the slegislation enacted after | It developments<br>they were     | <ul> <li>With Forms 1097, 1098</li> <li>28, 2014.</li> </ul>                                                                                       | , 1099, 3921, 3922, or W-2                          | 2G, file by February                            |
| published, go to www.in<br>Reminder. The only are                                                                                                    | s.gov/form1096.<br>rentable method of filing inform               | nation returns                   | •With Forms 5498, file b                                                                                                    | y June 2, 2014.                                     |                                                 |
| with Internal Revenue S<br>electronically through the                                                                                                    | ervice/Information Returns Bra<br>E FIRE system, See Pub, 1220.   | anch is<br>Specifications        | Send all information retur                                                                                                    | ns filed on paper with Forn                         | n 1096 to the                                   |
| for Filing Forms 1097, 109<br>Electronically.                                                                                                    | 8, 1099, 3921, 3922, 5498, 89                                     | 935, and W-2G                    | following:<br>If your principal bu                                                                                                    | siness, office                                      |                                                 |
| Performany.<br>Purpose of form. Use this form to transmit paper Forms 1097, 1098,<br>1099, 3921, 3922, 5498, and W-2G to the Internal Revenue Service.<br>Do not use Form 1096 to transmit electronically. For electronic                                                                                                    |                                                                   |                                  | or agency, or lega<br>the case of an ind<br>located i                                                                                              | l residence in Use<br>dividual, is thre<br>n        | e the following<br>ee-line address              |
| submissions, see Pub. 1220.<br>Caution. If you are required to file 250 or more information returns of<br>anyone type, you must file electronically. If you are required to file<br>electronically but fail to do so, and you do not have an approved<br>waiver, you may be subject to a penalty. For more information, see<br>part F in the 2012 General Instructions for Certain Information Returns |                                                                   |                                  | Alabama, Arizona, Arkansas<br>Connecticut, Delaware, Flo<br>Kentucky, Louisiana, Maine<br>Massachusetts, Mississippi,<br>Hampshire, New Jersey, Ne | nida, Geongia<br>New Depar<br>www.Mexico Internal F | tment of the Treasury<br>Revenue Service Center |

| Repor                                                                                                    | t 3 of 5: California                                                                                         | a 1099-MISC                                                                                                    |                                                                                                   |                                                                                   |                                                                                              | ()                             |
|----------------------------------------------------------------------------------------------------|----------------------------------------------------------------------------------------------------|----------------------------------------------------------------------------------------------------|---------------------------------------------------------------------------------------------------|-----------------------------------------------------------------------------------|----------------------------------------------------------------------------------------------|--------------------------------|
| < 1 ▷ ① Click P                                                                                                    | rint Final, then                                                                                             | click Next Step.                                                                                                    |                                                                                                   | Print Draft Print                                                                 | t Final Prev Step                                                                            | Next Step                      |
| VOID                                                                                                    |                                                                                                    | ECTED<br>30ther/income                                                                                                    | 1 Renis                                                                                           | VOID                                                                              |                                                                                              |                                |
| \$ \$<br>4 Federal Income Tex withheld 5 Fal<br>\$ \$                                                                                              | hing Boet Proceeds                                                                                           | \$<br>5Medical and health care<br>comments<br>\$                                                                                                 | \$<br>4 Federal Income Tex withheld<br>\$                                                         | \$ 5 Fishing Bost Proceeds                                                        | 5 Medical and health<br>poyments                                                             | care                           |
| APTERS name, street address, divortion, on<br>ABC DISTRIBUTIO<br>1525 TECHNOLOGY                                                                   | ovince or state, country, ZP or foreign<br>NAND SERVICE<br>DRIVE                                             | postal code, and telephone no. $CORP'$ .                                                                                                    | RPERSname_street address, advor<br>ABC DISTRIBUT<br>1525 TECHNOLA                                 | town province or state, counts<br>FION AND SEP<br>OGY DRIVE                       | , ZP or foreign postal code, and tele<br>RVICE CORP.                                         | phone no.                      |
| IRVINE<br>UNITED STATES<br>(555) 111-1212                                                                                                    | CA                                                                                                    | 77356                                                                                                    | IRVINE<br>UNITED STATE<br>(555) 111-12                                                            | s<br>12                                                                           | CA 77356                                                                                     |                                |
| APPERS inderendidentification RECIPIEN<br>number<br>43 - 1111111 111<br>RECIPIENTS rame, deal actives (red.org spins),<br>a L I C I I MARKE MAILEN | Account Numb     Account Numb     Account Numb     Account Numb     Account Numb     Account Numb     Parata | re(see instructions)                                                                                                    | PAYERS Sederalidentification<br>number<br>43-1111111<br>RECPENTS rame, sheet address (inducing    | ECIPIENTS identification<br>umber<br>g sgl.nc.), olyor town, province or state, o | Account Number (see instructions)<br>zunity, and ZPor breign posal acte                      |                                |
| 2331 TRINITY DRI<br>SUITE 1600<br>COSTA MESA                                                                                                    | IVE<br>CA 9                                                                                                  | 92626                                                                                                    | Par <r th="" warning<=""><th></th><th></th><th>×</th></r>                                         |                                                                                   |                                                                                              | ×                              |
| 7 Nonemployee compensation \$ 650.00 10 Crop insurance proceeds \$                                                                                 | SSubstitute payments in lieu of<br>lividends or interest<br>11 Foreign tax peid                              | 9 Payer made direct sales of<br>\$5,000 or more of consumer<br>products to a buyer<br>(recipiend), for resale<br>12 Fereign contyor U.S.pomercon | Please i now.                                                                                     | nsert the 4 part pe                                                               | rforated 1099 paper y                                                                        | you purchased                  |
| 13 Excess golden perschute payments \$ 15s.Section 4094 defermals                                                                                  | 14 Gross proceed:<br>\$<br>15b Section 4098                                                                  | speid to en attorney                                                                                                    |                                                                                                   |                                                                                   | ОК                                                                                           | Cancel                         |
| \$<br>16 State tax with held 17 State                                                                                                    | \$<br>te/Peyer's state no.<br>/                                                                              | 18 State income<br>\$                                                                                                    | \$<br>15 State tax withheld<br>\$                                                                 | \$<br>17 State Payer's state no.<br>/                                             | 18 State income<br>\$                                                                        |                                |
| \$<br>2013 rorm 1099-MIS                                                                                                    | /<br>C Copy 1 For :                                                                                          | \$<br>State Tax Department<br>Astrix Rev. 4/1/14                                                                                                 | \$<br>2013 rorm <b>1099</b> -                                                                     | /<br>MISC co                                                                      | spy 1 For State Tax Dep                                                                      | artment                        |
| 1 Renis 2 Ro<br>\$<br>4 Endemlianame Turu viibbald 5 Evi                                                                                           | yalies                                                                                                    | 3 Other Income<br>\$<br>5 Medical and health care                                                                                                | 1 Rents<br>\$                                                                                     | 2 Royelies<br>\$                                                                  | 3 Other Income<br>\$                                                                         |                                |
| RFERSname, street address, dty or town, pr<br>ABC DISTRIBUTIO                                                                                      | ovince or state, country, ZP or foreign<br>N AND SERVICE                                                     | postalcode, and telephone no.<br>CORP .                                                                                                    | \$<br>R/ERS name, street address, city or<br>ABC DISTRIBU                                         | town, province or state, country<br>TION AND SEP                                  | , ZPorforeign postalcode, and tele<br>VICE CORP.                                             | phone.no.                      |
| 1525 TECHNOLOGY<br>IRVINE<br>UNITED STATES<br>(555) 111-1212                                                                                       | DRIVE<br>CA                                                                                                  | 77356                                                                                                    | 1525 TECHNOL<br>IRVINE<br>UNITED STATE:<br>(555) 111-12:                                          | OGY DRIVE<br>S<br>12                                                              | CA 77356                                                                                     |                                |
| RAYERS Rederalizentification<br>number<br>43-1111111<br>RECRETS rame, sheet accime (nod.org. spire).x                                              | ITS identification Account Numb                                                                              | ver(see instructions)<br>reign postel acte                                                                                                    | PAYER'S federal identification<br>number<br>43-1111111<br>RECIPENTS rame, steel accress (inducing | ECIPIENTS identification<br>umber<br>store), dyerbeen, province erable, e         | Account Number (see instructions)                                                            |                                |
|                                                                                                    |                                                                                                    |                                                                                                    |                                                                                                   |                                                                                   |                                                                                              |                                |
| 7 Nonemployee compensation 6<br>d<br>\$                                                                                                    | Substitute payments in lieu of<br>fuidends or interest                                                       | 9 Payermade directsales of<br>\$5,000 ormore of consumer<br>products to a buyer<br>(recicient) for resale                                        | 7 Nonemployee compensation                                                                        | 8Subatitute peymentair<br>dividends or interest<br>\$                             | n lieu of 9 Payer made dire<br>\$5,000 or more o<br>products to a buy<br>irecipient) for re: | ctsales of<br>f consumer<br>er |

| Re                                                                  | port 4 of 5: CA 1096 STA                                                                                                    | ATE FORM                                                                                                    |                                                                                                    | (2)                                                       |
|---------------------------------------------------------------------|----------------------------------------------------------------------------------------------------|----------------------------------------------------------------------------------------------------|----------------------------------------------------------------------------------------------------|-----------------------------------------------------------|
| ⊲ 🚺 ▷ 👔 Rep                                                         | ort loading                                                                                                    |                                                                                                    | Print Draft Print Final                                                                                           | Prev Step Next Step                                       |
| Do Not Staple 6969                                                  |                                                                                                    | Aatrix Re                                                                                                    | ev. 1/10/14                                                                                                    |                                                           |
| Form 1096                                                           | Annu                                                                                                    | al Summary and T<br>U.S. Information Re                                                                      | ransmittal of<br>turns                                                                                            | OMB No. 1545-0108                                         |
| Internal Revenue Service<br>FILER'S name<br>ABC DISTRIB             | UTION AND SERVI                                                                                                    | CE CORP.                                                                                                    |                                                                                                    | <u> </u>                                                  |
| Street address (inclu<br>1525 TECHNO<br>City or town, provinc       | uding room or suite number)<br>LOGY DRIVE<br>xe or state, country, and ZIP or fore                                                                | ign postal code                                                                                              |                                                                                                    |                                                           |
| IRVINE<br>Name of person to conta                                   | CA 7                                                                                                    | 7356 US<br>Telephone number<br>555 111-1212                                                                  | For Official U                                                                                                    | se Only                                                   |
| SJD 1 Employer identification numb 43-1111111                       | er 2 Social security number                                                                                                    | Fax number           555         222-1212           3 Total number of forms         4           1         \$ | Fields                                                                                                    |                                                           |
| 6 Enteran "X" in only one 8<br>W-2G 1097-8TC 1098<br>32 50 81       | Does below to indicate the type of fi           1098-C         1098-E         1098-T         1099-A           76         84         83         80 | orm being filed. 71 1099-8 1099-C 1099-C 1099-C 1099-CAP 109                                                 | Please complete required REI<br>TAB for next RED field.                                                           | D fields. Enter information and                           |
| 1099-R<br>PATR 31 98<br>97                                          | 1099-S 1099-SA 3921 3922<br>75 94 25 26                                                                                                    | 5498 5498-ESA 5498-SA<br>28 72 27                                                                            |                                                                                                    |                                                           |
| Return this entir<br>Under penalties of perjury, I<br>and complete. | re page to the Interna<br>declare that I have examined this re                                                                                    | I Revenue Service. Phot<br>turn and accompanying documents, and,                                             | to the best of my knowledge and belief, the                                                                       | ble.<br>ey are true, correct,                             |
| Signature <b>&gt;</b>                                               |                                                                                                    | Title                                                                                                    | ▶ Date ▶                                                                                                    | 10/20/2014                                                |
|                                                                     |                                                                                                    |                                                                                                    |                                                                                                    |                                                           |
| Som<br>Only se<br>you ca<br>If                                      | e agencies do NOT re<br>end this 1096 to the ag<br>an keep this copy for<br>you have questions a                                                  | equire a 1096 to be subr<br>gency if it is required. If<br>informational purposes<br>bout your state require | nitted with your state 109<br>your agency does NOT ro<br>s to provide totals of your<br>ements please contact the | 9 forms.<br>equire a 1096<br>r State 1099's.<br>e agency. |
| or Help, press E1                                                   |                                                                                                    |                                                                                                    |                                                                                                    |                                                           |

| Г                                                               |                                                                       | CTED.                                                                            | Г                                                                   |                                                                      | CTED                                                                                  |
|-----------------------------------------------------------------|-----------------------------------------------------------------------|----------------------------------------------------------------------------------|---------------------------------------------------------------------|----------------------------------------------------------------------|---------------------------------------------------------------------------------------|
| 1 Rents                                                         | 2Royalies                                                             | 3 Other Income                                                                   | 1 Rents                                                             | 2Royalies                                                            | 3 Other Income                                                                        |
| \$<br>4 Federal Incometex withheld                              | \$<br>5 Fishing Bost Proceeds                                         | \$<br>6.Vedical and health care                                                  | \$<br>4 Federal Incometax withheld                                  | 5 Fishing Bost Proceeds                                              | S     Medical and health care                                                         |
| \$                                                              | \$                                                                    | poyments<br>\$                                                                   | \$                                                                  | \$                                                                   | poyments<br>\$                                                                        |
| RIVERSname, street address, city of<br>ABC DISTRIBU             | rtown, province or state, country, ZP<br>TION AND SERV.               | orforeign postal code, and telephone no.                                         | RYERS name, street address, giv or<br>ABC DISTRIBUT                 | town, province or state, country, ZP,<br>FION AND SERVI              | or foreign postal code, and telephone no.                                             |
| 1525 TECHNOL                                                    | OGY DRIVE                                                             |                                                                                  | 1525 TECHNOLO                                                       | OGY DRIVE                                                            |                                                                                       |
| IRVINE                                                          | S S                                                                   | A 77356                                                                          | IRVINE<br>UNITED STATES                                             | с.<br>5                                                              | a 77356                                                                               |
| PAYER'S federal identification                                  | ECIPIENTSidentification Acc                                           | ountNumber 2nd TIN not.                                                          | PAYER'S federal identification R                                    | ECIPIENTSidentification Acco                                         | untNumber 2nd TIN not.                                                                |
| 43-111111                                                       | 111-22-3333                                                           |                                                                                  | 43-1111111                                                          | umocr                                                                |                                                                                       |
| ALLCLIMATE M                                                    | s apline), dyer bwn, previnas er stals, auntr<br>AINTENANCE           | g and ZP or loreign postal code                                                  | RECIPENTS name, sheet address (including                            | aptino), dy or lown, province or state, country,                     | and ZIP or breign postal code                                                         |
| 2331 TRINITY<br>SUITE 1600<br>COSTA MESA                        | DRIVE                                                                 | A 92626                                                                          |                                                                     |                                                                      |                                                                                       |
| 7 Nonemployee compensation                                      | 8Substitute payments in lieu<br>dividends or interest                 | of 9Payermade directsales of<br>\$5,000 ormore of consumer<br>conducts to abuver | 7 Nonemployee compensation                                          | 8Substitute payments in lieu o<br>dividends or interest              | of 9Payermade direct sales of<br>\$5,000 ormore of consumer<br>conductation a businer |
| <ul> <li>0 O O O</li> <li>10 Crop insurance proceeds</li> </ul> | 11 Foreign tex peid                                                   | (recipient) for resale                                                           | 10 Crop insurance proceeds                                          | 11 Foreign tex peid                                                  | (recipient) for resale                                                                |
| \$                                                              | \$                                                                    |                                                                                  | \$                                                                  | \$                                                                   |                                                                                       |
| 13 Excess golden parachute paymer                               | nts 14 Gros<br>\$                                                     | as proceeds paid to an attorney                                                  | 13 Excess golden parachute payment                                  | ts 14 Gross<br>\$                                                    | s proceeds paid to an attorney                                                        |
| 15e Section 409A deferrels<br>\$                                | 15b Sei<br>\$                                                         | ction 409A income                                                                | 15a Section 409A deferrals                                          | 15b Sed                                                              | tion 409Aincome                                                                       |
| 15 State tax with held                                          | 17 State/Payer's state no.                                            | 18 State income                                                                  | 16 State tax with held                                              | 17 State/Payer's state no.                                           | 18 State income                                                                       |
| \$                                                              | ····/                                                                 | \$                                                                               | \$                                                                  |                                                                      |                                                                                       |
| 2013 rorm 1099-                                                 |                                                                       | Copy C For Payer<br>Aatrix Rev. 12/<br>CTED<br>3 Other Income                    | 2013 rorm 1099-1<br>2/13                                            |                                                                      | CTED<br>3 Other Income                                                                |
| 4 Federal Income tex withheld                                   | 5 Fahing Boat Proceeds                                                | 5 Medical and health care                                                        | Federal Income tex withheld                                         | 5 Fishing Bost Proceeds                                              | 5<br>6 Medical and health care                                                        |
| \$                                                              | \$                                                                    | poyments<br>\$                                                                   | \$                                                                  | \$                                                                   | poyments<br>\$                                                                        |
| APERSname, street address, divo<br>ABC DISTRIBU<br>1525 TECHNOL | rtown, province or state, country, ZIF<br>TION AND SERV:<br>OGY DRIVE | <sup>1</sup> orforeign postalcode, and telephone no.<br>ICE CORP.                | RYERS neme, street address, diyor<br>ABC DISTRIBUT<br>1525 TECHNOLO | town, province or state, country, ZP,<br>FION AND SERVI<br>DGY DRIVE | orforeign postalcode, and telephone no.                                               |
| UNITED STATE<br>(555) 111-12                                    | s<br>12                                                               | A //30                                                                           | UNITED STATES<br>(555) 111-121                                      | 5<br>12                                                              | A //300                                                                               |
| PAYERS federal identification fr<br>number                      | RECIPIENT'S identification According                                  | ountNumber 2nd TIN not.                                                          | PAYER'S federal identification R<br>number n                        | ECIPIENTSidentification Acco<br>umber                                | untNumber 2nd TIN not.                                                                |
| 1 + 5 - 1 1 1 1 1 1 1                                           |                                                                       |                                                                                  | 42-111111                                                           |                                                                      |                                                                                       |

## 1099 History File Options

You have already completed part of your 1099 filings. Please review what you have completed and select which action you would like to take next.

Each time you complete an action you will be returned to this screen.

| Form           | Last Completed Action           | Reprint Completed 1099s                                                                                     |
|----------------|---------------------------------|----------------------------------------------------------------------------------------------------|
| Recipient 1099 |                                 | Reprint a copy of any 1099 filing that you<br>have already completed                                        |
| Federal 1099   | Printed on 10/20/2014           |                                                                                                    |
| State 1099     | Printed on 10/20/2014           | © eFile or Print Incomplete 1099s                                                                           |
| Payer 1099     | Printed on 10/20/2014           | you did not process yet.                                                                                    |
|                |                                 | C Correct Completed 1099s                                                                                   |
| View Det       | ailed List of Completed Actions | Make corrections to 1099 copies that you<br>have processed. Also, add/delete<br>recipients in this process. |
| view in        | structions on Returning Later   | C Start Over                                                                                                |
|                |                                 | Clear your past actions and start the 1099 process over again with new data.                                |
|                |                                 | e1099 Password Lookup<br>Look up your recipient's password<br>information.                                  |

×